# Mobile Phone E-GSM 900/1800

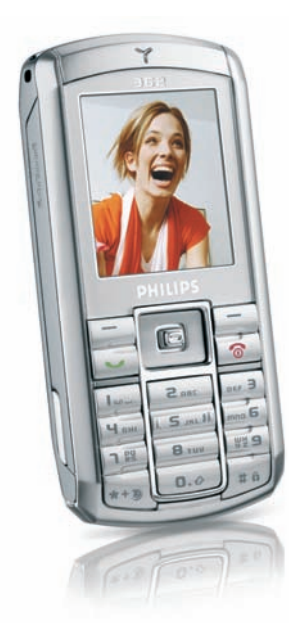

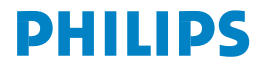

#### Display principale colore 65.000 Retro del Tasti navigazione telefono: lente ок e Tasto Tasto configurabile configurabile destro sinistro Tasto risposta chiamata Tasto On/Off. cancellare e rifiuto chiamata Tastiera alfanumerica Microfono Carica batteria & Connettore auricolari

Caratteristiche del telefono

Philips è costantemente impegnata a migliorare i suoi prodotti. Pertanto, si riserva il diritto di rivedere il presente manuale o di ritirarlo in qualsiasi momento senza preavviso. Philips fornisce questo manuale "così com'è" e non accetta, tranne nei casi in cui sia richiesto dalla legge applicabile, di essere responsabile di eventuali errori, omissioni o discrepanze tra il manuale e il prodotto descritto. L'apparecchio è concepito per essere connesso alle reti GSM/GPRS.

#### Come...

| Accendere e<br>spegnere il telefono    | Pressione prolungata 👩 .                                                                          |  |
|----------------------------------------|---------------------------------------------------------------------------------------------------|--|
| Immettere il vostro<br>codice PIN      | Immettere il codice PIN<br>utilizzando la tastiera e<br>premere OK o 🗇 per<br>confermare.         |  |
| Effettuare una<br>chiamata             | Inserire il numero di telefono<br>tramite la tastiera e premere<br>per effettuare la<br>chiamata. |  |
| Interrompere una<br>chiamata           | Premere 💿.                                                                                        |  |
| Rispondere a una<br>chiamata           | Premere 🔽 quando squilla il telefono.                                                             |  |
| Rifiuto di una<br>chiamata             | Premere 💿 quando<br>squilla il telefono.                                                          |  |
| Attivare/disattivare<br>l'altoparlante | Pressione prolungata 🔄 nel corso di una chiamata.                                                 |  |

| Bloccare/sbloccare<br>la tastiera           | Pressione prolungata 🖽.                                                                                             |  |  |
|---------------------------------------------|----------------------------------------------------------------------------------------------------|--|--|
| Attivare/disattivare<br>il modo di Silenzio | Pressione prolungata 🔤 .                                                                                            |  |  |
| Attivare il flash                           | Pressione prolungata 5                                                                                              |  |  |
| Accesso Chiamata<br>diretta                 | Premere • in modalià<br>stand-by.                                                                                   |  |  |
| Accedere la Lista<br>nomi                   | Premere • in modalià<br>stand-by.                                                                                   |  |  |
| Accedere l'album<br>suoni                   | Premere <b>•</b> in modalià stand-by.                                                                               |  |  |
| Accedere l'album<br>immagini                | Premere • in modalià<br>stand-by.                                                                                   |  |  |
| Accedere l'elenco<br>chiamate               | Premere in modalià<br>stand-by. L'elenco chiamate<br>visualizza tutte le chiamate<br>perse, selezionate e ricevute. |  |  |
| Accedere al Menu<br>principale              | Premere OK o 🗔 Menu in modalià stand-by.                                                                            |  |  |
| Ritornare al menu<br>precedente             | Premere <u>Indietro</u> se disponibile.                                                                             |  |  |

Tornare rapidamente alla Premere 💿 . modalità stand-by

# Tasti configurabili

I tasti configurabili destro e sinistro - 🗁 e 🔄 situati nella parte superiore della tastiera permettono di selezionare le opzioni corrispondenti, che appaiono immediatamente sul display. Le funzioni associate con questi tasti variano a seconda del contesto attuale.

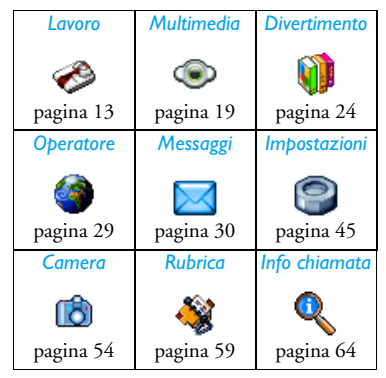

# Menu principale

Il menu principale vi consente di accedere a tutte le funzioni diverse del vostro cellulare riportate sotto forma di una griglia. La tabella menzionata sopra riassume la sistemazione del Menu principale, i significati delle diverse icone trovate qui, e la pagina di questo manuale dove informazioni più dettagliate sul soggetto possono essere trovate.

Premete per accedere al Menu principale mentre siete in modalità stand-by, poi usate il tasto centrale di navigazione le cui direzioni sono rappresentate in questo manuale dai simboli 🔺 , 🔻 , 🔹 o 🕨 per fare scorrere le icone e le liste. Mentre vi muovete in una lista sarà la relativa barra posizionata sulla parte destra del display a mostrarvi la posizione attuale nella lista. Entro liste, premete or per accedere le opzioni relative all'opzione selezionata, premete selezionare [ Indietro per ritornare al livello precedente.

# Come usare questo manuale

Il manuale attuale è strutturato come segue:

Caratteristiche La sezione attuale. Presenta uno del telefono generale schema del vostro cellulare ed anche informazioni sulle funzioni usate più comunemente.

Cabitolo 1 : Sezione introduttiva

Informazioni su come impostare il vostro cellulare per la prima volta: installazione della carta SIM. hatteria, ecc.

Informazioni su come effettuare e Cabitolo 2 : In ricevere chiamate.

Capitolo 3 : Immissione di testo

chiamata

Cabitoli 4 fino a 12

Informazioni su come immettere un testo usando la tastiera numerica.

Questi capitoli trattano ogni elemento del Menu principale uno alla volta.

#### Altri sezioni

Dopo il capitolo 12 appaiono le sezioni per "Icone e simboli", "Precauzioni", "Accessori Philips originali", "SAR Unione Europea -RTTE", e infine la "Dichiarazione di conformità".

# Indice

| 1. | Sezione introduttiva<br>Inserire la carta SIM<br>Accendere il telefono<br>Caricare la batteria<br>Impostare tasti funzione | 1<br>1<br>  |
|----|----------------------------------------------------------------------------------------------------|-------------|
| 2. | In chiamata<br>Effettuare una chiamata<br>Rispondere e terminare una chiamata                                              | 5<br>5<br>5 |
|    | Regolare il volume dell'auricolare                                                                                         | 6           |
|    | Telef. in Viva Voce                                                                                                    | 6           |
|    | Opzioni nel corso di una chiamata                                                                                          | 6           |
|    | Chiamata diretta                                                                                                    | 7           |
|    | Gestire chiamate multiple                                                                                                  | 8           |
| 3. | Immissione di testo                                                                                                    | 10          |
|    | Immissione di testo intuitivo T9 <sup>®</sup>                                                                              | 10          |
|    | Modalità di immissione testo di base                                                                                       | 11          |
| 4  | Lavoro                                                                                                    | 13          |
|    | Calcolatrice                                                                                                    | 13          |
|    | Convertitore unità                                                                                                    | 13          |
|    | Agenda                                                                                                    | 13          |
|    | Fusi orari                                                                                                    |             |
|    | Memo vocale                                                                                                    |             |
|    | Sveglia                                                                                                    |             |
|    | 0                                                                                                    |             |

|    | Infrarossi             | 17 |
|----|------------------------|----|
|    | On Off automatici      | 18 |
|    | Servizi +              | 18 |
| 5. | Multimedia             | 19 |
|    | Stato memoria          | 19 |
|    | Links                  |    |
|    | Album Suoni            |    |
|    | Album immagini         |    |
|    | Demo mode              |    |
|    | Slideshow TV           |    |
| 6. | Divertimento           | 24 |
|    | WAP (Servizi Internet) |    |
|    | Gioco mattoni          |    |
|    | In-Fusio               |    |
|    | Flash                  |    |
|    | Java                   |    |
| 7. | WAP                    | 29 |
| 8. | Messaggi               |    |
|    | Impostazioni           |    |
|    | Crea messaggio         |    |
|    | Ricevuti               | 39 |
|    | Memorizzati            | 43 |
|    |                        |    |

i

| Formati           | 43 |
|-------------------|----|
| Uscenti           | 43 |
| 9. Impostazioni   | 45 |
| Ora e data        | 45 |
| Autonomia         | 45 |
| Sicurezza         | 46 |
| Profili d'uso     | 47 |
| Suoni             | 48 |
| Display           | 49 |
| Rete              | 50 |
| Scelta rapida     | 52 |
| Lingua            | 53 |
| 10. Camera        | 54 |
| Come              | 54 |
| Menu della camera | 56 |
| Aiuto             | 58 |
| 11. Rubrica       |    |
| Copia nel telef   | 59 |
|                   |    |

| Scelta rubrica              | 59 |
|-----------------------------|----|
| Cancella tutti              | 59 |
| Chiamata diretta            | 59 |
| Lista nomi                  | 59 |
| Aggiungi contatto           | 62 |
| Numeri servizio             | 63 |
| Vedi stato                  | 63 |
| 12. Info chiamata 64        |    |
| Contascatti                 | 64 |
| Impostazioni                | 65 |
| Elenco chiamate             | 66 |
| Icone e simboli             | 68 |
| Risoluzione dei problemi    | 70 |
| Accessori Philips originali | 73 |
| Precauzioni                 | 75 |
| SAR Unione Europea - RTTE   | 80 |

# 1. Sezione introduttiva

Prima dell'utilizzo, leggere le istruzioni relative alla sicurezza nella sezione "Precauzioni".

Per utilizzare il telefono, è necessario inserire una carta SIM valida fornita da un'operatore GSM o dal rivenditore. La carta SIM contiene le informazioni sull'abbonamento, il numero del telefono e una memoria in cui è possibile memorizzare i numeri di telefono e i messaggi (per ulteriori informazioni, vedere "Rubrica" a pagina 59).

# Inserire la carta SIM

#### Togliere la cover posteriore

Per inserire la carta SIM, prima dovete togliere la cover posteriore. Premete le clip e poi sollevate il cover come mostrato di seguito.

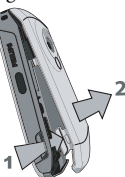

#### Togliere la batteria

Per togliere la batteria, premete le clip interne verso fuori, poi togliete la batteria tirandola verso sopra dal fondo.

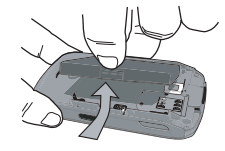

Se si rimuove la batteria quando il telefono è acceso, è possibile che tutte le impostazioni personali vadano perse.

#### Inserire la carta SIM

Fate scivolare il supporto della carta SIM per sbloccarlo. Togliete la carta SIM dal supporto protettivo e posizionatela nello spazio previsto, assicurandovi che l'angolo smussato sia nel angolo corretto e che i contatti dorati siano rivolti verso il basso. Spingete il supporto della carta nella posizione bloccata.

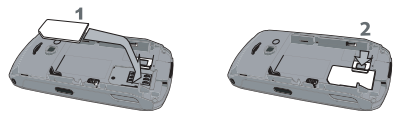

Sostituite la batteria come indicato qui di seguito, connettori rivolti verso il basso.

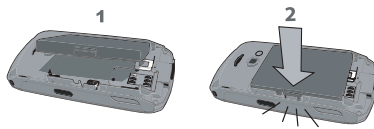

Sostituite la cover posteriore come indicato qui di seguito: agganciate l'involucro nel gancetto nella parte superiore del telefono, poi premete il fondo fino a quando la chiusura scatti in posizione.

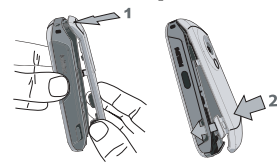

Prima di utilizzare il telefono, rimuovere la pellicola protettiva dal display, la camera e le lenti infrarossi.

# Accendere il telefono

Per accendere il telefono, premere a lungo il tasto • Immettere il codice PIN se richiesto. Un codice PIN è un codice segreto a 4 - 8 cifre per la vostra carta SIM. Si tratta di un codice preconfigurato e fornito dall'operatore. Per ulteriori informazioni su codici PIN, si veda "Sicurezza" a pagina 46.

Se si immette un codice PIN errato per 3 volte, la carta SIM sarà bloccata. Per sbloccarla, è necessario richiedere il codice PUK all'operatore.

Quando accendete il vostro cellulare con la vostra nuovo SIM per la prima volta, vi sarà chiesto:

Imposta Per impostare la data attuale. data

Imposta ora Per impostare l'ora attuale.

Vedete "Impostazioni" a pagina 45 per dettagli su questi tre funzioni.

Copiare nomi da SIM a telefono Se il vostro cellulare individua alcuni nomi e numeri di telefono nella rubrica della carta SIM, vi verrà chiesto se volete copiarli nella memoria interna del cellulare. Se volete copiare i numeri, premete Si, altrimenti premete No.

#### Caricare la batteria

Il telefono è alimentato tramite una batteria ricaricabile. La batteria nuova solitamente non è completamente carica e una segnalazione acustica avvertirà quando è quasi scarica, se l'avviso della batteria è *Attivoto* (vedere "Avvisi sonori" a pagina 48). Una volta che la batteria ed il suo coperchio sono collocati correttamente, potete caricare il telefono. Togliete la protezione in plastica sul connettore del carica batteria (è attaccato al telefono per non perdelo). Inserite i connettori come mostrato di seguito. Poi inserite l'altra estremità in una presa di corrente alternata.

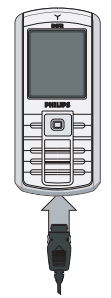

Il simbolo della batteria sul display indica lo stato di carica. Durante la carica, gli indicatori di carica scorrono; il telefono sarà completamente carico dopo circa 2.5 ore. Quando tutte le relative barre sono fisse la batteria è completamente carica. Poi potete scollegare il carica batterie.

A seconda della rete e delle condizioni di utilizzo, si può raggiungere un tempo di conversazione fino a 6 ore ed un tempo di stand-by fino a 400 ore.

La batteria non viene danneggiata anche se si lascia il caricabatterie collegato al telefono cellulare a ricarica completata.

L'unico modo per spegnere il caricabatterie è disconnetterlo, pertanto è consigliabile utilizzare una

presa di corrente CA facilmente accessibile. È possibile collegare il caricabatterie a un alimentatore IT (solo Belgio).

# Impostare tasti funzione

Potete configurare la tastiera numerica em fino a en (se la configurare la tastiera numerica em fino a en (se la configurare), che è bloccata, usata per il flash) per accedere alle vostre funzioni preferite solo premendo a lungo sul tasto numerico. Alcune scorciatoie di tasti funzione sono preconfigurate. Per ulteriori informazioni, vedere "Scelta rapida" a pagina 52.

# 2. In chiamata

# Effettuare una chiamata

#### Dal display in stand-by

- In modalità stand-by, immettere il numero di telefono mediante la tastiera. Per correggere un errore, premere -
- 2. Premere v per comporre.

3. Premere (a) o (c) *fin. chiam.* per agganciare. Per una chiamata internazionale, premere a lungo (c) per immettere il segno " + " per il prefisso internazionale.

#### Usare la rubrica

- 1. Premere ▼ in modalià stand-by per accedere al menu, poi ∞ o ⊃ Seleziona per accedere alla lista.

- 3. Premere 🔄 : il numero selezionato viene chiamato.
- 4. Premere 💿 o 🗔 Fin. chiam. per agganciare.

# Rispondere e terminare una chiamata

Quando si riceve una chiamata, viene visualizzato il numero del chiamante, dipendente dal fatto che il chiamante ha scelto la visualizzazione del suo o della sua ID, o no. Se il numero è memorizzato nella rubrica selezionata, invece del numero viene visualizzato il nome corrispondente.

- Rispondere alla chiamata: premere 🔄 .
- Rifiutare una chiamata: premere 

   Se è stata attivata la funzione "Devia chiamata" (vedere a pagina 66), la chiamata viene deviata a un altro numero o alla segreteria.
- Disattivare la suoneria: premete Mute (questo solo disattiva il suono e le vibrazioni senza rifiutare/accettare la chiamata).
- Agganciare: premere 💿 .

Il telefono non squilla se è impostata la modalità Silenzio (vedere a pagina 49). Se è stata selezionata la funzione "*Risp. ogni tasto*", è possibile accettare una chiamata premendo un tasto qualsiasi, ad eccezione di 💿 (vedere a pagina 65).

# Regolare il volume dell'auricolare

Durante una chiamata, premete il tasto di navigazione • o • per regolare il volume nel modo desiderato.

# Telef. in Viva Voce

Per il proprio comfort e la propria sicurezza, allontanare il telefono dall'orecchio quando si chiama in vivavoce, soprattutto quando si aumenta il volume.

- In modalità stand-by, immettere il numero di telefono mediante la tastiera o selezionare un contatto nella rubrica.
- Premere 
   o □ Opzioni quindi selezionare Telef. in Viva Voce e premere os o □ Seleziona.

Se si è già al telefono, tenere premuto a lungo 🔄 per alternare tra la modalità Viva Voce e le altre.

# Opzioni nel corso di una chiamata

Durante una chiamata, premere 📑 o 🗔 Opzioni per accedere alle seguenti opzioni.

#### Viva Voce on

Questa opzione vi permette di usare l'opzione viva voce del vostro cellulare.

#### Mute/No mute

Permette di attivare o disattivare il microfono in modo che il chiamante non possa sentirvi.

#### Registra conversazione

Nella maggior parte dei paesi, la registrazione di conversazioni telefoniche è disciplinata dalla legge. È consigliabile notificare il chiamante se si intende registrare la conversazione e procedere solo se accettano.

Per registrare una conversazione durante una chiamata, selezionare Registra convers. e premere OK. Premere OK di nuovo o — Memorizza per terminare la registrazione: una finestra di modifica consente di assegnare un nome alla registrazione, che sarà quindi disponibile in Multimedia > Album Suoni > Registrazioni, e anche in Lavoro > Memo vocale. Dipendente dalla capacità della memoria (vedere

"Stato memoria" a pagina 19), la quantità e la durata dei registrazioni variano.

Se si seleziona Mute e quindi Registra convers., verrà registrata soltanto la voce del chiamante.

#### Altre opzioni nel corso di una chiamata

Premere Dopzioni per potere eseguire le seguente procedura quando una chiamata è in corso: potete accedere e consultare la Lista nomi o l'Elenco chiamate, riagganciare selezionando Fine chiamata, modificare le impostazioni del Equalizzatore, inviare o leggere SMS, o consultare e gestire eventi della Agenda.

Il *Block-notes* permette di prendere nota di un numero. Poi è possibile registrarlo in rubrica, chiamarlo o inviare un messaggio a questo numero.

# Chiamata diretta

Per accedere alla funzione Chiamata diretta, premere

• in modalià stand-by. Questo permette di impostare i vostri 4 numeri che chiamate più frequentemente. Potete poi chiamare rapidamente uno di questi selezionando l'icona o immagine corrispondente sul display. *Questa funzione è anche disponibile dal menu principale, in* Impostazioni > Scelta rapida > Chiamata diretta.

# Impostare un contatto con Chiamata diretta

- In modalità stand-by, premere 

   per accedere alla schermata *Chiamata diretta*. Selezionare una miniatura da configurare e premere on <u>on</u> o <u>on</u> lmpostato.
- Selezionare un nome dalla lista dei contatti e premere OK di nuovo per accedere a Album immagini e selezionare un'immagine. Eseguire le stesse operazioni per ogni miniatura.

# Chiamare un contatto con Chiamata diretta

Per effettuare una chiamata, premere 🔺 in modalità stand-by, poi selezionare la miniatura desiderata e premere 🔄 .

Per riconfigurare una miniatura selezionarla e premere per <u>Sostituire</u> il nome e/o l'immagine.

Se un'immagine è già associata ad un contatto, appare sulla schermata *Chiamata diretta*. Cambiando l'immagine in uno dei menu essa viene attualizzata anche nell'altro.

# Gestire chiamate multiple

La possibilità di gestire due o più chiamate contemporaneamente e di eseguire conferenze telefoniche, dipende dal vostro operatore e/o abbonamento.

#### Effettuare una seconda chiamata

È possibile effettuare una seconda chiamata con una chiamata in corso o con una chiamata in attesa. Mentre si sta telefonando comporre un numero (o selezionare un nome nella rubrica) e premere  $\fbox{}$ . La prima chiamata viene messa in attesa (il numero viene visualizzato nella parte inferiore del display) e viene composto il secondo numero. A questo punto premere OK per accedere alle opzioni fra le quali ci sono:

- Trasferimento per collegare le due chiamate. Il vostro collegamento poi si interrompe una volta effettuato il trasferimento.
- Conferenza per inserire il nuovo chiamante in una conferenza.

#### Rispondere a una seconda chiamata

Se si riceve una seconda chiamata quando si è già impegnati al telefono, viene emesso un segnale acustico e sul display viene visualizzato il messaggio *Avviso chiamata*. A questo punto:

| Premere                 | Per rispondere alla chiamata (la prima viene messa in attesa).                                                                                      |  |
|-------------------------|----------------------------------------------------------------------------------------------------|--|
| Premere                 | Per rifiutare la chiamata.                                                                                                    |  |
| Premere<br>o<br>Opzioni | Per aprire la lista delle opzioni. Si<br>può selezionare <i>Fin. chiam.</i> per<br>terminare la chiamata corrente,<br>quindi rispondere a quella in |  |

Per ricevere una seconda chiamata, è necessario aver disattivato l'opzione "Devia chiamata" per le chiamate vocali (vedere a pagina 66) e aver attivato l'opzione "Avviso chiamata" (vedere a pagina 65).

#### Rispondere a una terza chiamata

entrata.

Se state telefonando e avete una chiamata in attesa, potete ricevere una terza chiamata. Per farlo dovete o porre fine a una delle chiamate o inserire il nuovo chiamante in una conferenza. Premere Po

Per rifiutare la chiamata.

Premere or o - Obzioni Per aprire la lista delle opzioni. Si può selezionare *Accetta* per rispondere alla chiamata in entrata o *Fin. chiam.* per terminare la chiamata corrente, quindi rispondere a quella in entrata.

Questo servizio è limitato a due comunicazioni correnti (una attiva e una in attesa).

#### Chiamata in conferenza

Questa opzione dipende dal tipo di abbonamento.

Una chiamata in conferenza viene attivata effettuando diverse chiamate in uscita o da un contesto di chiamata multipla. Consente di parlare al massimo con cinque persone contemporaneamente.

- 1. Effettuare una prima chiamata, quindi una seconda (vedi sopra).
- Premere o Opzioni e selezionare Conferenza. Ripetere il processo finché non vengono connessi i cinque partecipanti.
- Selezionare Rimuovi membri per disconnettere un partecipante alla conferenza o selezionare Chiam. privata per parlare privatamente solo con questo partecipante (gli altri partecipanti sono messi in attesa).
- 4. Premere 💿 per disconnettere tutte le chiamate in una volta.

Se arriva una chiamata durante la conferenza a cui sono connessi meno di cinque partecipanti, è possibile accettare questa nuova chiamata e aggiungere questo partecipante alla *Conferenza* (se i cinque partecipanti sono già connessi, è possibile rispondere alla chiamata, ma non aggiungerla alla conferenza).

# 3. Immissione di testo

È possibile immettere testo o numeri nei display di modifica disponibili seguendo due diversi metodi: mediante la funzione di immissione di testo intuitivo T9<sup>®</sup> o la funzione di immissione base. Le tecniche per usare quelli due metodi vengono trattate di seguito.

# Immissione di testo intuitivo T9<sup>®</sup>

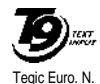

brev. 0842463

L'immissione di testo intuitivo  $T9^{\textcircled{b}}$  è una modalità di immissione intelligente per immettere un testo in un cellulare. Vi permette di immettere il testo più veloce, anticipando la parola che volete

immettere basata sui tasti che avete premuto. Premete una volta il tasto corrispondente ad ogni lettera necessaria per sillabare una parola e T9<sup>®</sup> consiglia una parola basata sulle vostre battute. Se più di una parola è disponibile, la prima parola nella lista viene visualizzata e evidenziata. Premere  $\land$  /  $\checkmark$  o  $\bigcirc$ per scorrere la lista e premere *OK* per immettere la parola.

### Utilizzo

Di seguito sono elencati i simboli e le lettere dell'alfabeto rappresentati da ogni tasto:

📧 a 🕎 Consentono di immettere lettere.

─ 1>2>3 Consente di scorrere la lista delle parole

o ▲ / ▼ proposte.

100

ок

\_

\*+3

Premete ognuno dei tre tasti per immettere la parola selezionata seguita da uno spazio vuoto.

- Pressione breve per tornare indietro, pressione lunga per cancellare tutto il testo.
- •.• Per passare da minuscole a maiuscole: standard, minuscole o MAIUSCOLE.
- Per visualizzare la tabella di simboli e interpunzione. Poi premete ->> o

• e • per scorrere le 3 tabelle disponibili.

Per cambiare modalità da T9<sup>®</sup>, all'immissione di testo di base a numerica.

#### Esempio: come immettere la parola "ciao":

- 1. Premere **e**. **y e**. **sul** display viene visualizzata la prima di un elenco di parole: *Cibo*.
- 2. Premere o \_ per scorrere e selezionare *Ciao*.

3. Premere 🗰 o 🕨 per confermare la selezione della parola *Ciao*.

#### Dizionario

Se la parola che volete immettere non è compresa nel dizionario T9<sup>®</sup>, potete aggiungerla al database. Premete  $\boxed{-1}$  1>2>3 finchè avete raggiunto l'immissione rappresentata da una serie di sottolinee evidenziate (\_\_\_\_\_).

Premete Cortografia per aprire un display di editazione testo. Immettete la nuova parola senza spazi usando i metodi descritti di seguito e premete COK dopo avere finito. Potete quindi ritornate al messaggio che stavate scrivendo e la nuova parola verrà immessa.

#### Lingua

Potete cambiare la lingua d'immissione mentre scrivete un messaggio premendo il tasto in a lungo. Le lingue disponibili dipendono da dove avete comprato il vostro cellulare.

#### Modalità di immissione testo di base

Premere we per passare da T9<sup>®</sup> all'immissione di testo di base. Questo metodo richiede più pressioni dei tasti per ottenere il carattere desiderato: la lettera

" h " è la seconda lettera sul tasto 🖼, pertanto è necessario premere due volte per immettere " h ". Pressione breve 🔄 *Cancella* per cancellare un'immissione, pressione lunga per cancellare tutto il testo.

#### Esempio: come immettere la parola "ciao":

Premere **2**... **2**... (ABC), **9**... **9**... **9**... (GHI), **2**... (ABC), **1**... **1**... **1**... (ABC), **1**... **1**.... **1**... **1**.... **1**... **1**...

| Pressione breve |                                                                    | Pressione<br>prolungata |
|-----------------|--------------------------------------------------------------------|-------------------------|
| Igw             | spazio 1 . , @ / : ; " ' ! ; ? ; # + -<br>* = % < > ( ) & £ \$ ¥ E | 1                       |
| <b>5</b> UBC    | a b c 2 à ä å æ ç                                                  | 2                       |
| E 390           | d e f 3 é è $\Delta \Phi$                                          | 3                       |
| Чан             | ghi4Γì                                                             | 4                       |
| 5               | j k l 5 Λ                                                          | 5                       |
| mto 6           | m n o 6 ñ ò ö                                                      | 6                       |

| זו    | pqrs7 $\beta$ $\Pi$ $\Theta$ $\Sigma$                                       | 7 |  |
|-------|-----------------------------------------------------------------------------|---|--|
| 8 TUV | t u v 8 ü ù                                                                 | 8 |  |
| 52    | w x y z 9 ø $\Omega \Xi \Psi$                                               | 9 |  |
| 0.0   | Per passare da minuscole a maiuscole: standard, minus-<br>cole o MAIUSCOLE. | 0 |  |

| # à | Per passare ai simboli e al<br>modalità di interpunzione. Poi<br>premete 🗁 o 4 e +<br>per scorrere le 3 tabelle<br>disponibili. | Cambia la<br>lingua usata<br>per edizione<br>del testo |
|-----|----------------------------------------------------------------------------------------------------|--------------------------------------------------------|
| **3 | Per cambiare modalità: T9 <sup>®</sup> ,<br>base o numerica.                                                                    | Anche<br>sposta la<br>modalità                         |

# 4. Lavoro

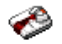

Questo menu contiene funzioni ed opzioni ideate per aiutarvi a tenervi organizzati ed informati anche fuori casa.

# Calcolatrice

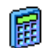

Il telefono comprende anche una calcolatrice incorporata che potete usare per eseguire dei calcoli base. Cifre vengono immesse con la tastiera e operatori con i tasti di navigazione come indicato nella seguente tabella:

| Addizione       | Premere •                   | o il tasto 💌.    |
|-----------------|-----------------------------|------------------|
| Sottrazione     | Premere •<br>volte.         | o il tasto 👀 due |
| Moltiplicazione | Premere •<br>volte.         | o il tasto 🐜 tre |
| Divisione       | Premere •<br>quattro volte. | o il tasto 🐜     |
| Uguale          | Premere OK                  | o 📫.             |

Un'icona sulla parte superiore del display indica che tasti di navigazione devono essere usati per immettere operatori.

Premere e tenere premuto o.o per ottenere il punto decimale. Dopo la virgola sono previste 2 posizioni decimali con arrotondamento al decimale più elevato.

# Convertitore unità

Questo menu consente di convertire un 📕 importo da una moneta in un'altra usando il corso dei cambi di vostra scelta. Potete convertire da Locale a Esterno o vice versa. Immettete un corso nel campo Tasso di cambio e una quantità nei campi Locale o Esterno: la somma viene calcolata automaticamente.

# Agenda

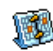

di Questo menu consente creare, memorizzare e gestire eventi e di memorizzarli nell'agenda. Quando l'avviso dell'agenda è impostato su Attivato (vedere "Avvisi sonori" a pagina 48), alla scadenza dell'evento viene emesso un segnale acustico.

L'agenda condivide la capacità di memoria del cellulare con altre funzioni (rubrica, album

immagini, suoni e così via). Per controllare la quantità di memoria disponibile sul telefono, selezionare Multimedia > Stato memoria.

#### Creare un nuovo evento

- In Eventi, selezionare 
   Nuovo>, quindi scegliere il tipo di evento da creare (Vacanze, Riunione, Da fare).
- Immettere la data e l'ora di inizio e fine dell'evento e assegnargli un nome (ad esempio "Riunione con Rossi").
- 3. Impostare un avviso e una frequenza: gli avvisi verranno emessi all'ora stabilita.

L'avviso è applicabile solo agli eventi Riunione e Da fare. Viene aggiornato ogni volta che si cambia fuso orario (vedere "Fusi orari" sotto).

#### Eliminare vecchi eventi

Questo menu consente di eliminare gli eventi trascorsi. Immettere la data di inizio (passata o futura) a partire dalla quale eliminare gli eventi precedenti, quindi premere OK due volte per eliminare tutti gli eventi antecedenti questa data.

Per eliminare tutti gli eventi impostati nell'agenda, immettere una data di inizio molto lontana nel tempo, ad esempio 31 dicembre 2010 per fare in modo che tutti gli eventi antecedenti questa data vengano eliminati.

#### Gestire gli eventi

Selezionare un evento della lista e premere OK o

Depaioni per accedere alle opzioni sotto descritte.

| Eliminare           | Consente di eliminare l'evento selezionato.                                     |
|---------------------|---------------------------------------------------------------------------------|
| Modifi-<br>care     | Consente di modificare l'evento selezionato.                                    |
| Invia<br>infrarossi | Consente di trasmettere l'evento selezionato a un altro dispositivo infrarossi. |
| Cambia<br>suono     | Per scegliere il suono associato al tipo di<br>allarme dell'evento selezionato. |

La modifica di un evento ripetuto comporta la modifica di tutte le relative istanze.

#### Viste degli eventi

Gli eventi memorizzati nell'agenda possono essere visualizzati nella Vista quotidiana, nella Vista settimanale e nella Vista mensile. Selezionare un formato di visualizzazione e premere OK, quindi usare

• o • per visualizzare il mese, la settimana o il giorno precedente o successivo.

# Fusi orari

Questo menu consente di impostare e visualizzare sia l'ora locale che l'ora nel fuso orario estero di vostra scelta. Tenete presente che quando scegliete la visualizzazione dell'ora locale e estera sul vostro display a casa, l'immagine scelta come vostro sfondo, qui non sarà visualizzato di più, ma sarà sostituito dallo sfondo standard città del mondo.

#### Impostazioni locali

| Imposta ora        | Consente di impostare l'ora premendo i tasti appropriati.                                                      |
|--------------------|----------------------------------------------------------------------------------------------------|
| Fuso orario locale | Utilizzare • o • per<br>selezionare il fuso orario<br>corrispondente all'area geogra-<br>fica corrispondente.  |
| Ora legale         | Consente di impostare l'opzione<br>per l'ora legale su Attivato o<br>Disattivato per il fuso orario<br>locale. |

#### Fusi orari

Attivate questa opzione se volete visualizzare l'ora locale ed anche l'ora di un altro fuso orario sul display in stand-by. Premete • o • per impostare l'opzione Attivato o Disattivato. In caso di Attivato, potete visualizzare il fuso di vostra scelta tramite il menu Camb. locale estero.

#### Camb. locale estero

Per visualizzare fuso locale a estero e vice-versa.

#### Impostazioni estero

| Fuso orario<br>estero | Utilizzare ▲ o ▼ per selezio-<br>nare il fuso orario desiderato.                                                          |
|-----------------------|----------------------------------------------------------------------------------------------------|
| Ora legale            | Consente di impostare l'opzione per<br>l'ora legale su <i>Attivato</i> o <i>Disattivato</i><br>per il fuso orario estero. |
| Allarmi, even         | iti programmati non dipendono da un                                                                                       |

Allarmi, eventi programmati non dipendono da un fuso orario! Se impostate un allarme o evento alle 9.00 AM nel fuso orario A, tuttavia suonerà o segnalerà l'imminenza dell'evento alle 9.00 AM, anche se cambiate nel fuso orario B.

## Memo vocale

consente di effettuare **i**] Questo menu registrazioni di una lunghezza fino a 12 minuti, a seconda dello stato di memoria (vedere "Stato memoria" a pagina 19).

Selezionate <Nuovo> per iniziare la registrazione. La finestra Memo vocale appare insieme a una barra di avanzamento Se avete finito. premete - Memorizza per terminare la registrazione. Potete immettere un nome per il nuove file sonoro o accettare il nome default proposto premendo OK. Poi ritornate alla lista di opzioni disponibili che si riferiscono alla nuova registrazione.

Premere 🦳 Indietro per acceder alla lista di tutte le registrazioni. Quando selezionate un file sonoro questo viene riprodotto automaticamente in una sequenza. Premere OK per accedere alle opzioni. È possibile scegliere fra Ascolta memo, Rinomina oppure Eliminare, OK come suoneria, OK come tono SMS oppure Imposta avviso. Si può spedirlo via E-mail, Infrarossi o MMS.

Un segnale di avviso lampeggiante indica che la registrazione sta per raggiungere la lunghezza massima consentita. Se la registrazione non viene interrotta un'icona a forma di busta rossa avverte che la registrazione è troppo lunga per essere inviata via MMS.

# **Sveglia**

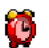

Il vostro cellulare ha una sveglia incorporata con una funzione di ripetizione. È possibile impostare tre diversi allarmi e scegliere se l'allarme debba essere ripetuto o meno. Per impostare un allarme eseguire le seguenti operazioni:

- Selezionare una sveglia e impostare l'opzione su 1. Attivato
- Quindi immettere l'ora e premere OK.
- 3 Quindi selezionare la frequenza: Una volta, Ogni giorno, Salvo festivi.
- 4. Infine, selezionare il tipo allarme: il Buzzer o una melodia dell'album suoni e premere OK.

Ripetere le operazioni appena descritte per impostare altre sveglie.

La sveglia suona anche se il cellulare è spento e / o il volume della suoneria è impostato su Silenzio. Quando la sveglia suona, è possibile disattivarla premendo un qualsiasi tasto o chiudere il telefono (tranne se è attivata la modalità ripetizione, vedere sotto).

#### Modalità Ribetizione

Consente di impostare la modalità di ripetizione su Attivato o Disattivato. Quando la sveglia suona e la modalità di ripetizione è su Attivato:

- premere qualsiasi tasto (tranne Stop) per arrestare temporaneamente lo squillo. La sveglia suona di nuovo dopo circa 7 minuti.
- premere Stop per porre fine al suono e alla ripetizione della sveglia.

La modalità di ripetizione viene disattivata automaticamente dopo 9 ripetizioni.

La modalità di ripetizione è valida per tutti gli allarmi impostati.

# Infrarossi

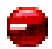

Il telefono cellulare ha una porta ad infrarossi per inviare o ricevere dati da altri dispositivi predisposti (ad esempio un altro telefono cellulare, un computer, un PDA, una stampante e così via) attraverso un collegamento wireless.

I file protetti da copyright non possono essere inviati. Quando ci si connette a un PC, assicurarsi di aver attivato la relativa opzione Infrarossi.

### Posizione dei dispositivi

Prima di trasmettere i dati fra due dispositivi, è necessario che questo sia correttamente posizionato l'uno rispetto all'altro. Assicurarsi che:

- le porte infrarossi si trovino una di fronte all'altra,
- siano a una distanza di 50 cm l'una dall'altra.
- nessun ostacolo ostruisca il raggio infrarossi.

#### Invio dati

Per inviare dati tramite la tecnologia infrarossi dal telefono cellulare, è necessario selezionare i dati da inviare: quando si seleziona un'immagine, un suono, un nome o un evento, un sottomenu consente di accedere all'opzione Invia infrarossi.

Non appena viene rilevato un altro dispositivo a infrarossi, ha inizio il processo. Vengono visualizzati dei messaggi che consentono di seguire il processo.

L'invio viene annullato se il telefono non rileva un altro dispositivo prima della fine del timeout, se il collegamento a infrarossi viene interrotto o se il processo viene annullato.

#### Ricezione dati

Se viene selezionata Ricezione il telefono è pronto a ricevere i dati e attende l'invio da parte del dispositivo a infrarossi. Durante l'invio dei dati, vengono visualizzati dei messaggi che consentono di seguire il processo.

La ricezione viene annullata se il telefono non viene contattato da un altro dispositivo prima della fine del timeout, se il collegamento a infrarossi viene interrotto, se le dimensioni del file inviato sono troppo elevate o se il processo viene annullato.

#### Salva i dati

Apparirà un messaggio per informarvi che avete ricevuto un file. Premere *OK* per accedere alle opzioni descritte in seguito.

- Memorizzare Consente di salvare i dati, rinominando eventualmente il file.
- Visua- Consente di visualizzare i dettagli dei dati lizza ricevuti.
- *Elimina* Per eliminare i dati ricevuti.

# On Off automatici

Questi due menu vi consentono di impostare il vostro cellulare in modo che questo si accenda e si spenga da solo in momenti prestabiliti. Ciò permette di aumentare la durata della batteria (per es. durante la notte), di evitare di essere disturbati in determinati momenti e fa sì che il cellulare si riattivi automaticamente.

Per impostare On Off automatici, selezionare l'opzione e premere OK. Selezionare Attivato e premere OK. Immettere l'ora in cui si desidera che il telefono venga acceso automaticamente e premere OK. Selezionare la frequenza desiderata fra Una volta, Ogni giorno, o Solo nei ferioli e premere OK. Apparirà un messaggio di conferma dell'attivazione.

#### Servizi +

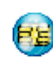

Questa opzione del menu è riservata ai servizi specifici di rete. Mettetevi in contatto con il vostro gestore per ulteriori dettagli riguardo queste opzioni.

# 5. Multimedia

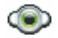

#### Stato memoria

Questo menu consente di visualizzare la percentuale di memoria disponibile sul telefono. La capacità di memoria del telefono cellulare è condivisa da diverse funzioni: immagini, suoni, registrazioni e comandi vocali, messaggi memorizzati, voci della rubrica e dell'agenda, giochi e così via.

Premere OK per controllare lo stato della memoria. Il display mostra la percentuale di memoria disponibile e la memoria complessiva del telefono in chilobyte (KB). Premere nuovamente OK per controllare la lista dettagliata dell'utilizzo di memoria da parte delle singole funzioni.

Il telefono cellulare viene già fornito con numerosi suoni ed immagini. Solo le immagini e i suoni contenuti in *Melodie personali*, *Le mie immagini* o *Le mie foto* possono essere cancellati per rendere disponibile una maggiore quantità di memoria per i propri suoni e le proprie immagini.

Se durante il salvataggio di un nuovo elemento viene visualizzato il messaggio *Lista piena*, è necessario

cancellare un vecchio elemento prima di poterne creare o aggiungere uno nuovo.

# Links

Questo menu vi permette di accedere ai collegamenti WAP preconfigurati. Selezionare un collegamento e premere 🗔 Seleziona per avviare la connessione.

# Album Suoni

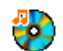

Questo menu consente di gestire i file sonori memorizzati sul telefono. Le opzioni sono:

<<u>Altre...></u> Avvio dell'applicazione WAP e scaricamento di nuovi file sonori.

Vedi tutte

Melodie personali Melodia standard Accesso a tutti i file sonori in una singola lista.

Accedesso ai file sonori scaricati.

Accesso alla lista dei suoni campione protetti da copyright.

Melodie protette non possono essere né inviate né cancellate. Registrazioni Accesso alla lista delle registrazioni sonore

Una volta in una lista, è possibile selezionare un file sonoro e premere OK per accedere alle opzioni di menu elencate più avanti.

- Invia come... Consente di inviare il file sonoro selezionato tramite E-mail (vedere a pagina 35), Infrarossi (vedere а pagina 17) o MMS (vedere а pagina 37). Tenete presente che i file sonori della cartella Registrazioni non possono essere inviati via MMS
- OK come Consente di impostare il suono suoneria selezionato come suoneria.
- OK suon SWW/SWS

Consente di impostare il suono selezionato come Avviso SMS/MMS Questa opzione deve essere attivata nel menu Impostazioni > Suono (vedere a pagina 48).

Rinomina

Consente di *Rinominare* il file sonoro selezionato.

Fliminare / Consente di *Eliminare* il file sonoro selezionato o tutti i file in una volta. Cancella tutti

#### Album immagini

- 60

Le mie

Questo menu consente di visualizzare e modificare le immagini memorizzate sul telefono cellulare. Le opzioni sono descritte più avanti.

Affinché il telefono cellulare possa memorizzare e visualizzare le immagini in modo corretto, queste devono presentare le dimensioni e il formato appropriati. Vedere "Impostazioni" a pagina 58 per informazioni dettagliate.

- <Altre > Avvio dell'applicazione WAP scaricamento di nuovi file di immagine. Per ulteriori informazioni vedere a pagina 29.
- Vedi tutte Accesso a tutti i file di immagine in una singola lista.

Accesso alle foto scattate con la Le mie foto fotocamera incorporata nel telefono.

Accesso alle immagini ricevute sul telefono. immagini

Immagini Accesso alla lista delle immagini standard campione protette.

Immagini protette non possono essere né inviate né cancellate.

*Icone* Accesso alla lista delle icone scaricate. All'interno della cartella le immagini vengono visualizzate come elenco di testo. Selezionare un'immagine e premere • per vedere l'immagine. Premendo *OK* si accede alle opzioni elencate più avanti.

Invia come... Consente di inviare il file selezionato tramite E-mail (vedere a pagina 35), Infrarossi (vedere a pagina 17) o MMS (vedere a pagina 37). Tenete presente che non è possibile inviare immagini protette dal copyright.

OK come Consente di impostare l'immagine sfondo selezionata come sfondo.

Modifica Usare questo menu per accedere alle seguenti opzioni:

• Agg. testo Consente di aggiungere del testo all'immagine selezionata. Inserire il testo nella schermata di editazione e premere OK. Utilizzare i tasti di navigazione per spostare il testo sul display: premere brevemente per spostare il testo di 1 pixel alla volta, altrimenti premere in maniera prolungata per spostare di 5 pixel. Premere <u>Indietro</u> per tornare all'editor di testo oppure <u>IOK</u> per confermare e passare all'opzione successiva.

- *Grafici* Consente di aggiungere una cornice o un'icona all'immagine selezionata.
- Cancella
   Consente di Cancellare l'ultima modifica apportata all'immagine o di Modificare tutti, ossia annullare tutte le modifiche contemporaneamente. Premere Indietro per annullare o OK per confermare.

• *Salva* Consente di salvare l'immagine con tutte le modifiche apportate.

- Consente di inviare l'immagine Invia selezionata mediante Infrarossi, Email o MMS.
- Rotazione Questa opzione consente di ruotare l'immagine selezionata di ruota di 90 gradi, ruota di 270 gradi o ruota di 180 gradi.
- Visualizza Consente di visualizzare il file selezionato
- Caratte-Consente di visualizzare le sue ristiche proprietà (dimensioni, formato, risoluzione, ecc.).
- Rinomina Consente di Rinominare l'immagine selezionata.
- Fliminare / Consente di *Eliminare* il file selezionato o tutti i file in una volta. Cancella tutti

Immagini della cartella Immagini standard non possono essere né inviate né cancellate.

# Demo mode

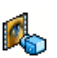

Questo menu visualizza un breve video clip. Questa opzione di menu è valida anche se non avete inserito una SIM card

#### Slideshow TV

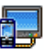

Questo menu consente di visualizzare le immagini elencate nell'Album immagini (automaticamente in una presentazione o manualmente una per una) sul display principale interno del telefono e / o su uno schermo TV tramite l'accessorio TV Link

L'accessorio TV Link potrebbe non far parte della fornitura di serie del telefono. In questo caso, deve essere acquistato separatamente. Vedere "Accessori Philips originali" a pagina 73 per informazioni dettagliate.

#### Manuale

Questo menu vi permette di visualizzare le immagini in modo manuale. Scorrere la lista di immagini premendo 🔺 o 🔻 . Premere 🕨 per attivare la visualizzazione grafica a schermo intero e inviarla al televisore, premere per tornare alla lista. Quando un'immagine è selezionata, premere OK o Seleziona per visualizzare le opzioni di rotazione (90° o 180°).

#### Automatico

Questo menu permette di presentare automaticamente le immagini in uno slideshow.

- Selezionare il valore di tempo da applicare a ogni immagine della presentazione (10, 15 o 20 secondi) e premere OK o - Seleziona.
- 3. Premere OK per dare inizio alla presentazione e

In tutte e due le modalità l'ultima selezione viene salvata automaticamente e può essere riprodotta più volte di seguito, anche dopo aver chiuso il menu Slideshow TV.

# 6. Divertimento

# WAP (Servizi Internet)

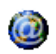

Ouesto menu consente di accedere ai servizi forniti dalla rete quali notizie, eventi sportivi, informazioni meteorologiche e così via.

È possibile che il telefono sia stato preconfigurato. In caso contrario le impostazioni possono essere configurate "senza fili" tramite il sito web del club Philips. Collegatevi a www.club.philips.com, selezionate il vostro paese, quindi Mobile content e di seguito Impostazioni WAP. Tenete presente che questo servizio non è disponibile se il vostro paese ed il vostro cellulare non compaiono nella lista. In questo caso, mettetevi in contatto con il vostro gestore per informazioni.

Per avviare una sessione WAP, selezionare Operatore > WAP > Homepage.

| Usare | • | 0 | Per sfogliare le pagine on-line. |
|-------|---|---|----------------------------------|
| -     |   |   |                                  |

OK

selezionare Per una voce Seleziona evidenziata

| Premere |          |  |
|---------|----------|--|
| 5       | Indietro |  |

Per tornare alla pagina precedente.

Premere 👩 o Per terminare una sessione selezionare W/AP Obzioni > Esci

Il telefono cellulare si connette alla rete in base ai Param. d'accesso definite nel menu Impostazioni > Rete (vedere a pagina 50). In caso di un errore di connessione sul display appare Vai al menu: premere • o 🔁 Opzioni per accedere alle opzioni WAP (vedere a pagina 26).

#### Homepage

Si tratta del collegamento al primo sito WAP a cui si accede quando si avvia una sessione WAP. Nella maggior parte dei casi, questa voce di menu è preconfigurata e consente la connessione alla homepage WAP del proprio operatore. Per cambiare la homepage di default, vedere "Opzioni" a pagina 26.

### Preferiti

Questo menu consente di memorizzare gli indirizzi dei siti WAP preferiti, di rinominarli e di accedere ad essi direttamente dalla lista.

Premere - Opzioni mentre si sfoglia, quindi selezionare Preferiti: i campi Nome e URL vengono

Premere

compilati automaticamente con le informazioni della pagina corrente.

Selezionare Aggiungi preferiti e iniziare a immettere il nuovo nome affinché venga visualizzato il display di modifica. Premere m, quindi immettere l'indirizzo URL procedendo allo stesso modo.

Il menu Gestione preferiti consente di Eliminare o Modificare il preferito selezionato.

#### Inserisci indirizzo

Questo menu consente di immettere l'indirizzo di un sito WAP e di connettersi direttamente dopo averlo selezionato (un modo rapido per accedere agli indirizzi WAP senza salvarli come preferiti).

Tutti gli indirizzi immessi in questo menu e a cui ci si connette almeno una volta figureranno in una lista. Selezionare una delle voci della lista e premere me per riconnettersi alla pagina corrispondente, senza dover reimmettere l'indirizzo completo.

#### Impostazioni

Per accedere ai siti WAP è necessario aver configurato un profilo di connessione WAP.

#### Seleziona profilo

Consente di selezionare uno dei profili disponibili e di definire le impostazioni di connessione per ognuno di essi.

Tutte le impostazioni di connessione descritte di seguito sono applicabili al profilo selezionato.

#### **Opzioni browser**

Consente di attivare o disattivare il download di immagini allegate a pagine WAP.

La selezione di Disattivato comporta la riduzione del tempo di download globale delle pagine visitate.

#### Rinomina profilo

Consente di rinominare il profilo selezionato (iniziare a immettere il nuovo nome affinché venga visualizzato il display di modifica).

#### Cache

Consente di svuotare un'area della memoria del telefono in cui vengono memorizzate le pagine visitate durante una sessione WAP.

#### Cookies

Per *Consentire* al network di inviarvi cookies o per cancellare *Cancella* la lista dei cookies ricevuti.

#### Rete

 Homepage: consente di modificare il nome e l'indirizzo della homepage (immettere il nuovo nome affinché venga visualizzato il display di modifica).

- Account di rete consente di selezionare uno dei profili dati definiti in Impostazioni > Param. d'accesso (vedere a pagina 50).
- Rete consente di selezionare il tipo di rete utilizzato dal profilo selezionato quando si avvia una connessione (vedere a pagina 50).
- Indirizzo proxy e Porta proxy consentono di definire un numero di porta e un indirizzo di gateway da utilizzare quando si avvia una connessione WAP utilizzando il profilo selezionato.
- Sicurezza consente di visualizzare la lista dei Certificati di sicurezza installati (di visualizzarne i dettagli o di eliminarla), le Info sessione o il Certificato corrente.

#### Push Inbox

Questo menu consente di leggere e gestire i messaggi inviati automaticamente dalla rete e / o dall'operatore.

In alcuni casi, sul display verrà visualizzato una chiocciola rossa "@" per informarvi che avete ricevuto un nuovo messaggio push. Premete m o 🔁 Leggi per leggerlo o 🗖 Indietro per ritornare in stand-by.

I messaggi push includono link URL per accedere rapidamente ai servizi WAP corrispondenti: un clic sul link vi connette al sito WAP per navigare o scaricare file multimediali nel vostro telefono. Se la vostra casella push inbox è piena, vi verrà richiesto di cancellare alcuni messaggi in WAP > Push Inbox.

#### Opzioni

Esci

Mentre si sfoglia, premere 🔁 *Opzioni* per accedere:

- Homepage Consente di accedere alla homepage di default.
- Indietro Consente di tornare alla pagina visitata precedente.

Inoltra Consente di tornare alla pagina visitata successiva.

Aggiorna Consente di ricaricare la pagina corrente dal server originale.

Salva comeConsente di salvare la pagina WAPhomecorrente come homepage di default.

Salva con nome... Consente di salvare le immagini incorporate nelle pagine visualizzate nell'Album immagini.

Consente di terminare una sessione WAP.

Preferiti Vedere a pagina 24 per la descrizione Inserisci di queste opzioni. indirizzo Impostazioni Push Inbox

#### Gioco mattoni

Lo scopo di questo gioco è distruggere i colpendoli mattoni con la palla. Distruggendo tutti i mattoni si passa al livello successivo.

Questo gioco richiede l'utilizzo dei seguenti tasti:

| Yam e ma | Consentono di spostare la racchetta a sinistra o destra.                                                                                                    |
|----------|----------------------------------------------------------------------------------------------------|
| *** e ## | Consente di avviare la partita<br>lanciando la palla a destra o a<br>sinistra.                                                                              |
| 0.0      | Consente di sospendere la partita<br>per 2 minuti, dopodiché il display<br>torna in modalità stand-by e la<br>partita viene annullata definitiva-<br>mente. |

# In-Fusio

Il vostro cellulare è equipaggiato con il motore per giochi In-Fusio, che vi permette di giocare e di scaricare giochi. L'accesso a questo servizio dipende dal vostro abbonamento e dal paese in cui utilizzate il cellulare

# Flash

Vi permette di impostare il flash della fotocamera sul retro del telefono su In 10 secondi o Disattivato.

### lava

- JAVA
- Il telefono cellulare è predisposto per ambiente Java che consente di eseguire D applicazioni Java quali giochi scaricati dalla rete.

Alla prima attivazione di Java, appare un messaggio che vi avverte che l'installazione di Java durerà alcuni istanti. Ciò non si ripeterà più in futuro.

#### Impostazioni

Una volta installato Java, è possibile procedere con la configurazione.

#### Avvio automatico

Consente di impostare l'avvio automatico di JAVA su Attivato o Disattivato. Se impostato su Attivato, un'applicazione JAVA viene avviata automaticamente subito dopo l'installazione.

#### Accesso rete

- Rete Consente di selezionare il tipo di rete utilizzato per stabilire la connessione e di configurare le relative impostazioni.
  - GSM o GPRS: il telefono cellulare utilizza solo la rete GSM o GPRS per le connessioni e-mail.
  - Prima GPRS: il cellulare tenterà prima di eseguire la connessione alla rete GPRS, quindi alla rete GSM se la prima non è disponibile durante la connessione.

Se si seleziona questa impostazione, sarà necessario aver provveduto alla configurazione delle impostazioni GSM e GPRS. Vedere a pagina 50 per informazioni dettagliate.

Account Consente di selezionare uno dei profili rete dati definiti in Impostazioni > Rete > Param. d'accesso (vedere a pagina 50). Indirizzo DNS

 Consente di immettere l'indirizzo DNS della rete dati esterna a cui si intende stabilire la connessione.

#### Applicazioni Java

- La prima volta in cui selezionate questo menu, premete COK per avviare l'inizializzazione. Ciò durerà alcuni minuti.
- 2. Tornando alla finestra JAVA potete:
  - premere m per accedere a *Cartella default*, quindi premere *Menu* e *Seleziona*, per giocare ad uno dei giochi elencati,
  - oppure premere All Menu, per accedere alle opzioni che vi permettono di creare e di gestire nuove cartelle.
- Selezionare Installa per installare sul vostro cellulare i giochi JAVA scaricati: è sempre necessario procedere all'installazione prima di poter giocare.
- Premere Esci per uscire dall'applicazione JAVA, o premere Desci per accedere alla lista di opzioni disponibili.

Il vostro telefono cellulare può visualizzare messaggi riguardanti "MIDlets". MIDlets sono applicazioni o giochi di JAVA.
# 7. WAP

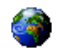

Questo menu consente di accedere ai servizi forniti dalla rete quali notizie, eventi sportivi, informazioni meteorologiche e così via.

È possibile che il telefono sia stato preconfigurato. In caso contrario le impostazioni possono essere configurate "senza fili" tramite il sito web del club Philips. Collegatevi a www.club.philips.com, selezionate il vostro paese, quindi Mobile content e di seguito Impostazioni WAP. Tenete presente che questo servizio non è disponibile se il vostro paese ed il vostro cellulare non compaiono nella lista. In questo caso, mettetevi in contatto con il vostro gestore per informazioni.

Per avviare una sessione WAP, selezionare questo menu e premere Seleziona o OK per avviare la connessione.

| Usare ▲ o                                    | Per stogliare le pagine on-line.         |
|----------------------------------------------|------------------------------------------|
| Premere or o<br>- Seleziona                  | Per selezionare una voce<br>evidenziata. |
| Premere                                      | Per tornare alla pagina<br>precedente.   |
| Premere 💿 o<br>selezionare<br>Opzioni > Esci | Per terminare una sessione<br>WAP.       |

\* \*

Si veda "WAP (Servizi Internet)" a pagina 24 per i dettagli sulle impostazioni.

۰.

# 8. Messaggi

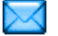

# Impostazioni

#### Il mio dizionario

Questa funzione vi permette di ampliare il dizionario T9<sup>®</sup> usato per scrivere messaggi. Per informazioni dettagliate sull'immissione con T9<sup>®</sup> si veda "Immissione di testo intuitivo T9®" a pagina 10). Selezionate <*Nuovo>* per creare e salvare una nuova parola o <*Cancella tutti>* per cancellare il contenuto del dizionario in una volta.

# SMS

Percorso risposta Se su Attivato, questa opzione consente di inviare con il messaggio il numero del Centro SMS. Il destinatario può rispondere usando il vostro centro messaggi e non il suo. Ne risulta un aumento della velocità di trasmissione. Questa funzione dipende dall'abbonamento. Conferma ricezione Se su *Attivato*, questa opzione consente di ricevere la notifica dell'avvenuta ricezione da parte del destinatario del messaggio inviato. **Questa funzione dipende** dall'abbonamento.

#### Salva tutti SMS

Se su Attivato, questa opzione consente di salvare automaticamente gli SMS inviati nel menu *Ricevuti*.

Centro SMS Consente di impostare il numero del centro SMS del gestore. Se tale numero non è memorizzato sulla carta SIM, è necessario immetterlo.

Firma

Se su Attivato, permette di aggiungere la firma alla fine del messaggio. È possibile personalizzare la firma mediante le opzioni *Modificare*, *Cambiare* o salvarla con *Memorizzare*. Periodo validità Consente di selezionare il periodo di tempo durante il quale la rete cercherà di inviare l'SMS. Questa opzione è utile se il destinatario non è connesso alla rete e quindi non può ricevere immediatamente il messaggio. Questa funzione dipende dall'abbonamento.

Periodo

validità

Rapporto

lettura

#### MMS

Questo menu consente di Attivare, Modificare o Rinominare uno dei profili MMS disponibili. È possibile che il telefono sia stato preconfigurato. Per cambiare le impostazioni scegliete un profilo MMS nella lista e selezionate Modificare per accedere alle impostazioni seguenti.

#### Impostazioni

Modal. Download Consente di scegliere tra:

 Manuale: la connessione al server avviene manualmente selezionando una notifica nella *Inbox*, selezionando *Leggi* per effettuare il download e infine *Play*.  Automatico: i nuovi MMS vanno direttamente nell'Inbox. Selezionare un MMS e premere
 per riprodurlo.

Questa modalità è disattivata durante il roaming.

Consente di stabilire per quanto tempo un MMS rimane memorizzato sul server, da un minimo di *1 ora* a un massimo di *1 settimana*. Questa opzione è utile se il destinatario non è connesso alla rete e quindi non può ricevere immediatamente il messaggio.

Questa opzione può essere impostata su Attivato o Disattivato e informa via SMS sullo stato dell'MMS inviato, ovvero se è stato letto o cancellato. Conferma<br/>ricezioneQuesta opzione<br/>può essere<br/>impostata su Attivato o Disattivato e<br/>informa via SMS sullo stato<br/>dell'MMS inviato, ovvero se è stato<br/>ricevuto o rifiutato.

Salva automatic. Questa opzione può essere impostata su Attivato o Disattivato e consente di salvare automaticamente i messaggi inviati dal menu Outbox.

- Durata slide Consente di impostare l'intervallo di tempo tra una slide e l'altra di un MMS.
- Nascondi Per Occulta sempre o Non occultare num. mai la vostra identità (cioè il vostro numero telefonico) ai destinatari del vostro MMS.

Blocca pubblicità Per impostare l'opzione Attivato o Disattivato. Se Attivato, riceverete meno messaggi pubblicitari inviati dalla rete.

#### Impostazioni rete

Account rete Per scegliere un profilo di connessione tra quelli impostati (vedere "Param. d'accesso" a pagina 50).

Rete Per selezionare il tipo di rete utilizzato durante una connessione: GSM, GPRS o Prima GPRS.

Centro MMS Indirizzo Gateway Porta Gateway Per immettere l'indirizzo del server MMS al quale volete collegarvi.

Per immettere l'indirizzo IP e il numero di porta del gateway del server.

#### E-mail

E' possibile che il telefono sia stato preconfigurato, in caso contario le impostazioni possono essere configurate "senza fili" tramite il sito web di club philips. Collegatevi a www.club.philips.com, selezionate il vostro paese, quindi Mobile content e di seguito Impostazioni MMS. Inserite tutte le informazioni richieste e poco dopo riceverete un SMS autoconfigurante. Tenete presente che questo servizio non è disponibile se il vostro paese od il vostro telefono non compaiono nella lista. In questo caso mettetevi in contatto con il vostro gestore per informazioni.

Questo menu consente di Attivare, Modificare o Rinominare uno dei profili E-mail disponibili. È possibile che il telefono sia stato preconfigurato. Per cambiare le impostazioni scegliete un profilo E-mail nella lista e selezionate Modificare per accedere alle impostazioni seguenti.

Se uno dei profili era stato preconfigurato, può essere bloccato e in questo caso non può essere rinominato.

#### Accesso rete

Prima di potere consultare le vostre E-mail, dovete configurare il vostro collegamento a internet.

#### Impostazioni GSM

Quando usate una connessione GSM per il collegamento a internet, il vostro cellulare chiama un numero fornito dal vostro gestore ed i dati vengono inviati e ricevuti tramite tale collegamento, come un collegamento internet dial-up da un PC. I parametri della connessione GSM sono descritti nella tabella seguente. N. telefono Questo è il numero che il vostro cellulare compone per stabilire un collegamento. Prima selezionate ISDN (Integrated Service Digital Network) o *Analogico* e poi immettete il *N. telefono* fornito dal vostro gestore.

Login e password forniti dal vostro gestore per accedere questo servizio.

Fine automatica

Login &

Password

Immettete un valore di tempo limite di inattività dopo il quale il telefono interromperà automaticamente la chiamata (se era in corso una connessione). Il valore deve essere maggiore di 30 secondi.

#### Impostazioni GPRS

Se usate GSM come un collegamento internet dialup, una connessione GPRS sarebbe l'equivalente della banda larga. GPRS (o Global Packet Radio Service) è un protocollo per inviare rapidamente dati usando un segnale radio.

Per configurare una connessione GPRS, può darsi che dobbiate fornire un nome utente e una password, nonostante alcune connessioni GPRS funzionino anche senza di essi. Dovete quindi fornire l'APN (o Access Point Name).

#### Rete

Questa opzione del menu vi permetti di scegliere come stabilire un collegamento a internet.

- GSM: il telefono cellulare utilizza solo la rete GSM per le connessioni e-mail.
- GPRS: il telefono cellulare utilizza solo la rete GPRS per le connessioni e-mail.
- Prima GPRS: il cellulare tenterà prima di eseguire la connessione alla rete GPRS. Se non è disponibile nessuna rete GPRS, proverà tramite la rete GSM.

Per attivare questi funzioni, prima dovete avere immesso le impostazioni corrispondenti.

#### Server E-mail

Consente di configurare le impostazioni necessarie per stabilire la connessione al servizio E-mail.

| assword            | La password per accedere al vostro indirizzo E-mail.                                                                                                    |  |
|--------------------|----------------------------------------------------------------------------------------------------|--|
| ndirizzo<br>E-mail | Il vostro indirizzo E-mail.                                                                                                    |  |
| ndirizzo<br>SMTP   | L'indirizzo di Simple Mail Transport<br>Protocol (SMTP). Questo è il server per<br>la vostra posta in uscita e normalmente<br>è in un formato quale<br>smtp.yourmail.com. |  |

 Indirizzo
 L'indirizzo
 di
 Post Office
 Protocol

 POP3
 (POP). Questo è il server per la vostra posta in arrivo e normalmente è in un formato quale pop3.yourmail.com.
 Pop3.yourmail.com.

Login Il login (o nome utente) per accedere al vostro indirizzo E-mail.

Dovete ottenere l'indirizzo POP 3 e SMTP dal vostro provider per le E-mail.

Se volete usare una connessione GPRS per accedere alle vostre E-mail, può darsi che dobbiate usare il server SMTP del vostro provider di telefonia mobile per inviare una E-mail.

#### Advanzate

| Porta POP3       | Il numero di porta sul server POP3<br>che é normalmente la porta 110. |  |
|------------------|-----------------------------------------------------------------------|--|
| Porta SMTP       | Il numero di porta sul server SMTP che è normalmente la porta 25.     |  |
| Indirizzo<br>DNS | L'indirizzo IP del vostro Domain<br>Name Server.                      |  |

 
 Autentic.
 L'autentificazione
 SMTP normalmente è impostata su Disattivato.

 Mettetevi in contatto con il vostro provider per ulteriori informazioni.
 Nettetevi in contatto con il vostro

#### SMS di Rete

Questo menu consente di gestire la ricezione degli SMS da rete regolarmente trasmessi a tutti gli abbonati. Dà accesso alle seguenti opzioni:

- Codice Consente di selezionare il tipo di messaggio da visualizzare in modo permanente in modalità stand-by (in questo caso, immettere il tipo di messaggio sia in Codice locale che in Tipo messaggi.
- *Ricezione* Consente di impostare la ricezione dei messaggi da rete su *Attivato* o *Disattivato*.

Tipo messaggi Consente di definire il tipo di messaggio che si desidera ricevere. Per configurare un tema, selezionare <Nuovo>, immettere il codice fornito da vostro operatore, e, se lo si desidera, associare un nome. Potete anche selezionare un tema esistente nella lista che sarà possibile rinominare, modificare relativamente al codice o eliminare.

È possibile immettere fino a un massimo di 15 tipi diversi. Per ottenere i codici corrispondenti ai vari tipi di messaggio, contattare l'operatore.

# Crea messaggio

# Nuovo E-mail

Se non possedete già una casella E-mail dovete prima sottoscrivere un abbonamento E-mail per inviare e ricevere le messaggi E-mail. In tal caso tutti i parametri vi vengono comunicati dal vostro gestore.

Questo menu consente di inviare messaggi e-mail a uno o più destinatari contemporaneamente,

inserendo allegati, ad esempio un'immagine jpeg. Una volta ricevuti i messaggi, è possibile inoltrarli oppure visualizzare gli allegati mediante il software appropriato.

Se si esce dal menu Invia E-mail prima di aver inviato il messaggio e-mail o se si annulla l'invio in corso, il contenuto del messaggio e-mail viene eliminato senza essere memorizzato.

Aggiungi destin. Per selezionare il/i destinatario/-i dell' email, se sono stati inseriti gli indirizzi email per i contatti memorizzati nella rubrica del telefono (vedere "Rubrica" a pagina 59).

> Dopo aver aggiunto i contatti, selezionarne uno e premere modificare l'indirizzo e mail selezionare *Cambiare*, per rimuoverlo dalla lista selezionare *Elimina*.

Se si seleziona un nome nella rubrica SIM, viene visualizzata una finestra di modifica in cui immettere un indirizzo e-mail. Consente di creare un messaggio.

Valida

lista

- In Oggetto immettere l'oggetto e in Testo immettere il testo desiderato, quindi premere me per accedere alle seguenti opzioni:
  - Aggiungi suono o Aggiungi grafica per allegare al messaggio e-mail un suono o un'immagine,
  - Inviare ora per inviare il messaggio al destinatario o ai destinatari selezionati,
  - *Modificare* per ricreare da zero il messaggio e-mail.

È possibile allegare un immagine (JPEG, GIF o BMP) o un suono alla volta. Se si accetta una chiamata in entrata mentre si scrive un messaggio e-mail, il menu viene chiuso e il telefono torna alla modalità stand-by quando si aggancia.

# SMS

Per comporre ed inviare un SMS, eseguite le operazioni descritte di seguito:

- Selezionate Crea messaggio > SMS, poi Digita n. telefono o Da lista contatti e premete
   Seleziona o m.
- 2. Immettete un numero o selezionate un contatto e premete m, poi una delle seguenti opzioni:
  - Inserisci nome Per aggiungere un altro o altri destinatari dalla lista contatti, o per immettere un numero telefonico. Se volete modificare o cancellare un contatto, selezionatelo e premete OK.
    - SMS Per scrivere il vostro messaggio.
- 3. Inserire il testo e premere OK per accedere alle opzioni successive:

Memorizzare Consente di memorizzare il messaggio corrente, con icona e melodia relative, nel menu Archivio SMS.

Invia ora Consente di inviare il messaggio corrente.

| Aggiungi  | Consente di allegare una      |
|-----------|-------------------------------|
| suono     | melodia.                      |
| Aggiungi  | Consente di allegare un'imma- |
| grafica   | gine o un'animazione.         |
| Impostare | Per cambiare la lingua del    |
| lingua    | dizionario T9 <sup>®</sup> .  |

È possibile inviare con un SMS fino a 2 allegati di 2 tipi diversi. Immagini e animazioni e foto si escludono a vicenda: se si seleziona un'animazione e poi un'immagine, solo l'immagine verrà presa in considerazione e vice versa.

Le immagini e i suoni protetti da copyright non si possono inviare tramite SMS.

## Nuovo MMS

Quando selezionate Nuovo MMS, prima vi verrà chiesto di immettere il contatto del destinatario dell'MMS. Potete selezionare uno o più contatti esistenti, immettere un nuovo numero telefonico o un nuovo indirizzo E-mail.

Poi vi verrà chiesto di Validare la lista. Nella schermata di creazione MMS, cinque icone consentono di aggiungere una *Immagine*, di aggiungere un *Testo*, di aggiungere un *Suono*, *Inviare* il messaggio o accedere alle Opzioni MMS. Usate • o • per passare da una opzione alla prossima e premete 💌 o 🗁 per accedere al menu.

- Creare un messaggio: aggiungere un'*Immagine*, del *Testo* e/o un *Suono*. Premere 

   per creare altre slide.
- 2. Accedere alle Opzioni MMS (vedere sotto).
- 3. Selezionare *Inviare ora* per inviare l'MMS al destinatario o ai destinatari selezionati.

Le immagini sono scelte dall'*Album immagini*. Le immagini protette da copyright non si possono inviare tramite MMS. Scegliere i suoni dall'*Album Suoni*. Sono disponibili le seguenti opzioni quando create nuovi messaggi MMS:

| Successiva /<br>Precedente | Consentono di passare alla slide<br>successiva o a quella precedente.<br>Tenete presente che questa opzione<br>appare solo quando l'MMS<br>contiene più di uno slide. |  |
|----------------------------|----------------------------------------------------------------------------------------------------|--|
| Scrivi oggetto             | Consente di modificare o<br>immettere l'oggetto del messaggio.                                                                                                    |  |
| Cancella slide             | Consente di cancellare la pagina<br>selezionata (se il messaggio ne                                                                                                   |  |

comprende più di una).

Salva come bozza Consente di salvare il messaggio come bozza, quindi di modificarlo, completarlo e inviarlo successivamente.

Salva formato Consente di salvare il messaggio come modello, quindi di utilizzarlo come base per creare altri MMS, ad esempio come modello per messaggi di "Buon Compleanno".

Anteprima

Consente di visualizzare un'anteprima della presentazione creata.

Durata slide Consente di modificare la durata delle slide in Impostazioni > Impostazioni (vedere a pagina 31) e di impostare un intervallo di tempo tra una slide e l'altra.

Una volta completato il messaggio, selezionare *Inviare* ora e premere m. Una barra di avanzamento consente di seguire l'invio del messaggio, premere *Cancella* se si vuole annullare l'invio. Se l'MMS è stato salvato come bozza, sarà disponibile anche nel menu *Bozze*. Se l'MMS è stato inviato, è disponibile nell'*Outbox* quando avete attivato le opzioni *Salva automatic.* (vedere più avanti).

# Ricevuti

# E-mail

Questo menu consente di connettersi alla propria mailbox e di scaricare dal server le intestazioni (righe del mittente e dell'oggetto) del messaggio e-mail. Poi potete scegliere di scaricare i messaggi e-mail corrispondenti.

- Selezionare Apri mailbox: il telefono si connette automaticamente al server e-mail e scarica la lista delle intestazioni dei messaggi e-mail presenti (cinque per volta).
- Se alla fine (o all'inizio) della lista compare Successiva (o Precedente), sono disponibili altre intestazioni di messaggi e-mail: selezionare una delle opzioni disponibili e premere per scaricarle.
- Selezionare un'intestazione e premere me per visualizzare i <u>Dettagli</u>. Ogni intestazione può essere associata a una delle seguenti icone di stato:
  - Le dimensioni del messaggio e-mail sono eccessive (oltre 50 KB), pertanto il download non è consentito.

Il messaggio e-mail è contrassegnato come da cancellare (vedere a pagina 41).

 Se non c'è una icona vicino all'intestazione, potete premere e selezionare Scarica mail per scaricare i messaggi e-mail. Ripetere l'operazione per scaricare i messaggi e-mail corrispondenti alle intestazioni selezionate.

Se il messaggio e-mail ricevuto contiene allegati (un'immagine, un file di testo o un altro messaggio email), tali allegati sono identificati da icone specifiche:

- Contiene i dettagli dell'intestazione del messaggio e-mail (data e ora, indirizzo e-mail del mittente e così via); premere m per visualizzarli.
- Il testo del messaggio e-mail può essere visualizzato come allegato; premere m per leggerlo (in questo caso non sono disponibili opzioni avanzate).
- Un file di testo (solo testo, estensione "txt")
   è allegato al messaggio e-mail; premere
   m per leggerlo (in questo caso non sono disponibili opzioni avanzate).

- L'applicazione necessaria per gestire questo allegato non è presente sul telefono oppure le dimensioni del messaggio e-mail sono troppo elevate da consentirne il download.
- Al messaggio e-mail ricevuto ne è allegato un altro. È possibile allegare consecutivamente cinque messaggi e-mail, nonostante non ci saranno opzioni avanzate.
- Al messaggio e-mail è allegata un'immagine. Selezionare l'immagine nella lista e premete due volte memorizzarla nel telefono. Se lo si desidera, è possibile rinominarla.

Dovete scaricare e salvare un'immagine prima di potere vederla nell'Album immagini. Se la memoria disponibile non è sufficiente per salvare la nuova immagine, è necessario eliminare altri elementi (immagini, suoni, messaggi, ecc.) per liberare della memoria per salvare la nuova immagine.

È possibile che il telefono non sia in grado di accettare un file immagine se non è nel formato corretto. Le immagini devono essere nel formato JPEG, BPM o GIF. Le dimensioni ottimali per un'immagine sono 128 x 160 pixel (le dimensioni del display). Quando trasferite delle immagini dal vostro PC a casa, potete usare un programma per editare le immagini, per creare immagini nelle dimensioni corrette.

- 5. Selezionare l'intestazione di un messaggio e-mail e premere me per accedere alle seguenti opzioni:
  - Aggiungi Consente di aggiungere nella rubrica a rubrica l'indirizzo e-mail del mittente, anche se il messaggio e-mail non è ancora stato scaricato.

Selezionare <**Nuovo**> per creare un nuovo contatto oppure un nome nella lista per aggiungere o modificarne l'indirizzo e-mail.

In questo caso, è necessario aver selezionato la rubrica incorporata nel telefono; questa voce di menu NON è disponibile quando è selezionata la rubrica memorizzata nella carta SIM.

| Elimi-  | Consente di contrassegnare il        |
|---------|--------------------------------------|
| nare    | messaggio e-mail affinché venga      |
|         | eliminato. Selezionare nuovamente    |
|         | questa opzione per rimuovere il      |
|         | contrassegno. Quando si esce dal     |
|         | menu E-mail, viene richiesto di      |
|         | confermare l'eliminazione dal server |
|         | e-mail dei messaggi selezionati.     |
| Risbon- | Concente di rispondere al mittente   |

Rispondere (il cui indirizzo sarà aggiunto automaticamente alla lista).

Inoltra Consente di inviare ad altri il messaggio e-mail scaricato.

# SMS

Il vostro SMS inbox elenca tutt gli SMS da Leggere e Già letti SMS. Per leggere un messaggio, selezionatelo e premete <u>Leggi</u> o <u>m</u>. Premete Opzioni per accedere alle opzioni seguenti:

#### Eliminare

Consente di eliminare il messaggio selezionato.

#### Archiviare

Rispondere

Inoltrare a

Telef, in Viva

Voce

Richiama

Salva numero

Consente di memorizzare i messaggi nella memoria del telefono. In seguito sarà possibile consultarli in Messaggi > SMS > Archivio SMS. Spostando un messaggio nell'archivio lo si elimina dalla lista degli Leggere SMS presenti sulla SIM.

Consente di rispondere al mittente.

Consente di inoltrare il messaggio selezionato. Tenete presente che non é possibile inoltrare allegati.

Consente di chiamare il mittente del messaggio in modalità Viva Voce.

Consente di richiamare il mittente del messaggio.

Consente di salvare il numero del mittente se allegato al messaggio.

| Consente di estrarre un numero                                                                            |  |  |  |                                    |
|----------------------------------------------------------------------------------------------------|--|--|--|------------------------------------|
| contenuto nel messaggio, se tale<br>numero è racchiuso tra virgolette<br>doppie (è possibile includere ed |  |  |  |                                    |
|                                                                                                    |  |  |  | estrarre più di un numero).        |
|                                                                                                    |  |  |  | Questo menu è visibile solo se c'è |
| un numero da estrarre.                                                                                    |  |  |  |                                    |
|                                                                                                    |  |  |  |                                    |

Salva melodia Per salvare la melodia spedita con l'SMS. Questo menu è visibile solo se c'è una melodia da estrarre.

Salva grafica Consente di salvare l'immagine e/ o l'animazione inviata con il messaggio. Questo menu è visibile solo se c'è un'immagine da estrarre.

#### MMS

Se qualcuno vi invia un MMS, venite informati in merito da un'icona e da un segnale acustico. Se il mittente del messaggio ha richiesto un *Rapporto lettura*, viene richiesto di inviarlo o no. Dopo aver scaricato l'MMS, esso è disponibile nell'*lnbox*.

Se le dimensioni dell'MMS da scaricare superano la memoria disponibile nel telefono, è necessario liberare memoria cancellando dati come: immagini, suoni e così via. Vedere "Stato memoria" a pagina 19.

Il vostro MMS inbox elenca tutti gli MMS da Leggere e Già letti MMS, Notifica, Conferma ricezioni e Rapporti lettura. Per leggere un messaggio, selezionarlo e premere 
. Premere 
o 
Opzioni per accedere alle seguenti opzioni:

- Visualizza Consente di tornare alla modalità automatica: l'MMS viene riprodotto come una presentazione continua.
- Inoltra Per inviare l'MMS selezionato ad un altro destinatario.
- Detaggli Per visualizzare i dettagli del messaggio selezionato (dimensioni, data, ecc.).

Eliminare

Per cancellare l'MMS selezionato.

Una volta aperto un MMS, premete 🗔 Opzioni per accedere a quanto segue:

Visualizza Consente di tornare alla modalità automatica: l'MMS viene riprodotto come una presentazione continua.

| Successiva /<br>Precedente | Consentono di passare alla slide<br>successiva o a quella precedente.<br>In modalità di visualizzazione<br>manuale è anche possibile<br>premere • o • . Tenete<br>presente che questa opzione<br>appare solo quando l'MMS<br>contiene più di uno slide. |  |
|----------------------------|----------------------------------------------------------------------------------------------------|--|
| Salva immagine             | Consente di estrarre l'immagine<br>della slide corrente e di salvarla<br>nell' <i>Album immagini</i> .                                                                                                    |  |
| Salva suono                | Consente di estrarre il suono della<br>slide corrente (se un suono è<br>allegato) e di salvarlo nell'Album<br>Suoni.                                                                                                    |  |
| Chiudi                     | Consente di chiudere l'MMS e di                                                                                                    |  |

NON cancellare le notifiche prima di aver scaricato l'MMS o non sarà più possibile farlo. Le notifiche vengono cancellate automaticamente una volta ricevuto l'intero MMS.

tornare alla lista delle opzioni.

# Memorizzati

Elenca tutti i messaggi MMS e SMS salvati come bozze oppure salvati automaticamente dopo essere usciti dal menu MMS o SMS prima di aver salvato o inviato il messaggio. Sono disponibili le opzioni Play, Modifica, Invia, Dettagli ed Elimina.

# Formati

# MMS

Elenca tutti i messaggi salvati come formati. Sono disponibili le opzioni *Play*, *Modificare* ed *Eliminare*.

# SMS

Elenca tutti i messaggi che sono preconfigurati, come "Ti aspetto" o "Richiamami". Selezionandoli direttamente da questo menu non è necessario immeterli dalla bozza.

# Uscenti

## MMS uscenti

Elenca i messaggi Inviati o creati, ma Non inviati. Sono disponibili le opzioni Play, Elimina, Dettagli, Invia o Inoltra.

I messaggi salvati possono essere inviati soltanto dalle cartelle Bozze o Outbox. NON è possibile recuperare un elemento (messaggio, notifica o rapporto) dopo che è stato cancellato. Premere \_\_\_\_\_ Indietro per annullare una cancellazione in corso.

#### SMS uscenti

Elenca gli SMS che sono stati salvati, indipendentemente dal fatto se siano stati inviati o meno. Potete *Eliminare* o *Inoltrare* alcuni dei messaggi elencati in questa cartella, o *Modificare* il messaggio selezionato per inviarlo ad un altro destinatario. Alla fine della lista, l'icona *<Cancella tutto>* vi permette di cancellare tutti i messaggi in una volta. È utile cancellare vecchi messaggi per liberare spazio di memoria e per ricevere nuovi messaggi.

# 9. Impostazioni

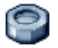

Questo menu consente di modificare le impostazioni correlate a ogni opzione disponibile (suoni, data e ora, sicurezza e così via) e personalizzare il telefono.

# Ora e data

# Ora legale

Consente di impostare l'ora legale su *Attivato* (nel periodo estivo) o *Disattivato* (nel periodo invernale). Se l'ora legale è impostat su *Attivato* e si imposta l'ora su 12:00, verrà automaticamente regolata su 11:00 quando si imposta l'opzione su *Disattivato*.

## Imposta ora

Consente di impostare l'ora premendo i tasti appropriati o i tasti di navigazione.

Dovrete selezionare il vostro Fuso orario e attivare Ora legale (se necessario) prima di impostare l'ora.

# Imposta data

Consente di impostare la data premendo i tasti numerici appropriati o i tasti di navigazione.

# Formato data

Vi permette di selezionare e attivare uno dei formati data disponibili, *Occidentale* o *Thai*.

# Fuso orario locale

Vi permette di selezionare il fuso orario attuale. Quando entrate nel menu, viene visualizzato un mappamondo nel quale potete navigare con i tasti di navigazione su e giú. Ogni fuso orario è indicato in base alla sua posizione rispetto a Greenwich Mean Time (GMT) e dalle città principali entro questo fuso orario.

# Autonomia

Questo menu vi permette l'accesso diretto alle funzioni che consumano più energia e vi permettono di migliorare la durata della vostra batteria cambiando rapidamente ogni impostazione.

La disattivazione della maggior parte delle funzioni nel menu Autonomia aumenta la durata della batteria.

# Sicurezza

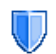

Questo menu vi permette di accedere alle funzioni relative alla sicurezza del vostro cellulare ed ai dati che salvate qui.

### Cambia codici

Consente di modificare i codici *PIN* e *PIN* 2, nonché il codice Blocco chiamate. A seconda della carta SIM, è possibile che alcune funzioni o opzioni richiedano l'immissione di un codice segreto PIN 2 fornito dall'operatore.

Se si immette un codice PIN 2 errato per 3 volte, la carta SIM viene bloccata. Per sbloccarla, occorre richiedere il codice PUK 2 al distributore o all'operatore. Se si immette un codice PUK errato per 10 volte consecutive, la carta SIM viene bloccata e resa inutilizzabile. In questo caso, rivolgersi al distributore o all'operatore.

# **Protezione PIN**

Consente di impostare la protezione PIN su Attivato o Disattivato. Se impostata su Attivato, viene richiesto di immettere il codice PIN all'accensione del telefono.

Non è possibile modificare il codice PIN se questa opzione è impostata su Disattivato.

# Blocco tastiera

Per impostare la vostra tastiera su *Disattivato*, o per selezionare un blocco immediato o differito. Quando selezionate una delle opzioni differite, e se sbloccate la vostra tastiera temporaneamente premendo il tasto jea, si blocca di nuovo automaticamente a seconda del ritardo che avete selezionato.

In tutti i casi, la tastiera sarà sbloccata automaticamente quando ricevete una chiamata.

# Nomi pubblici

Consente di gestire una lista nomi specifica, definita lista Nomi pubblici e di filtrare le chiamate in base a questa lista mediante l'opzione *Filtro chiamate*.

Questa funzione dipende dall'abbonamento e richiede l'immissione di un codice PIN 2 (vedere a pagina 46).

Nomi pubblici Consente di consultare e modificare la lista Nomi pubblici mediante immissione di un codice PIN 2.

Filtro chiamate Consente di filtrare le chiamate in base alla lista Nomi pubblici quando è selezionato Solo pubblici. Questa funzione dipende dall'abbonamento e richiede l'immissione di un codice PIN 2 (vedere a pagina 46). Questa opzione è anche applicabile alle connessioni WAP ed e-mail su GPRS.

## Blocco chiamate

Consente di limitare l'utilizzo del telefono per chiamate specifiche. Esso può essere applicato sia alle *Chiamate ricevute* (opzione *Tutte le chiamate o In roaming*) e/o alle *Chiamate effettuate* (opzione *Tutte le chiamate*, *Internazionali e Internaz. no Ita*). In tutti e due i casi, l'opzione *Cancellare* è applicabile contemporaneamente a tutte le chiamate. L'opzione Stato consente di sapere se un tipo di chiamata è bloccato o meno.

Questa funzione dipende dalla rete e richiede l'immissione di una password di blocco specifica fornita dall'operatore.

# Protezione

Vi permette di proteggere, con un codice di vostra scelta, i vostri Messaggi, Rubrica o le Info chiamata letti da un'altra persona che usa il vostro telefono.

# Profili d'uso

Un profilo d'uso è un gruppo di impostazioni predefinite che consente di adattare in modo rapido il telefono all'ambiente, modificando diverse impostazioni contemporaneamente. Per es., la selezione di *Riunione*, comporta l'impostazione del volume della suoneria su Silenzio, l'attivazione delle vibrazioni e la disattivazione dei toni dei tasti (le altre voci sono definite secondo le vostre impostazioni *Personale*). Alla fine della riunione, selezionare *Personale* per riattivare le solite impostazioni. Quando si seleziona un profilo, vengono visualizzati i dettagli di ciascuna impostazione di profilo.

Potete anche associare un tasto funzione a un profilo (per es. associando il tasto agenti per attivare *Esterno*). Premere a lungo lo stesso tasto per disattivarlo e ritornare alle vostre impostazioni *Personale*. Per ulteri informazioni, vedere a "Tasti funzione" a pagina 52. Le informazioni che appaiono nella casella **Personale** dipenderanno dalla configurazione del vostro telefono.

# Suoni

#### Vol. suoneria

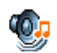

Questa opzione vi permette di impostare il volume della suoneria. Premere • o • per impostare il volume della suoneria da *Silenzio* a *Crescente*.

# Tipo suoneria

Consente di selezionare una suoneria. La lista include anche suoni registrati e melodie salvate. Scorrere la lista e attendere che venga riprodotta la melodia selezionata.

# Avviso SMS/MMS

Consente di impostare un segnale acustico su *Attivato* o *Disattivato* per tutte le volte che si riceve un nuovo messaggio. Se impostata su *Attivato*, questa opzione consente di selezionare l'avviso desiderato dalla lista delle suonerie.

# Equalizzatore

Questa opzione consente di scegliere tra diverse impostazioni audio. E' disponibile anche quando è in corso una chiamata. Scorrere la lista ed attendere alcuni secondi per notare la differenza.

# Suoni di animazione

Vi permette di impostare su *Attivato* o *Disattivato* i suoni del vostro cellulare quando inserirli o disinserirli.

#### Tono tasti

Consente di impostare i suoni dei tasti su Attivato o Disattivato.

# Avvisi sonori

Consente di impostare gli avvisi sonori per i seguenti eventi:

- Agenda: scadenza di un evento programmato nell'agenda,
- *Chiamata persa*, quando avete perso una chiamata in arrivo,
- *Batteria scarica*: quando la batteria è quasi scarica e deve essere ricaricata,
- Avviso min. per una segnalazione acustica ad ogni minuto durante una chiamata che vi aiuta nella gestione della durata della chiamata (il segnale acustico non è udibile dal chiamato).

Selezionate o deselezionate l'/le opzione/-i di vostra scelta premendo 🔹 o 🕨 .

Questo menu consente unicamente di impostare gli avvisi sonori su Attivato o Disattivato, NON gli avvisi in quanto tali. Ad esempio, l'impostazione dell'avviso Agenda su Disattivato non impedisce la visualizzazione del display Avviso (se programmato), sebbene il suono corrispondente non venga riprodotto.

#### Vibra

Consente di impostare la vibrazione su Attivato o Disattivato quando si riceve una chiamata, quando scade un evento programmato nell'agenda, quando si riceve un messaggio e quando suona la sveglia. La vibrazione è sempre disattivata quando si collega il

caricabatterie o l'adattatore per accendisigari.

#### Silenzio

Quando questa modalità è impostata su *Attivato*, tutti gli avvisi sono disattivati, mentre la vibrazione è attivata.

La modalità Silenzio riguarda anche i suoni dei tasti.

# Display

|   |    | 5 | I |
|---|----|---|---|
| 1 | F. | N | l |
| 2 | è  | 1 | l |

Questo menu vi permette di configurare il modo di visualizzazione dei menu sul display.

#### Sfondo

Consente di impostare lo sfondo del display su Attivato o Disattivato. Lo sfondo non appare nella

modalità di stand-by quando l'opzione Fusi orari è Attivato (vedi pagina 15).

## Contrasto

Vi permette di scegliere fra diversi livelli di contrasto.

#### Screen saver

Vi permette di impostare lo screen saver Attivato o Disattivato. Appena viene posto su Attivato, verrà visualizzato uno slideshow in modalità stand-by, usando il/i file JPEG che avete memorizzato nel vostro telefono e selezionato.

Impostando lo screen saver su Disottivoto si attiva automaticamente la modalità in economia, cioè il tempo attuale viene visualizzato su uno sfondo bianco. Questo modo aumenta l'autonomia del vostro telefono (aumenta la durata della batteria).

- 2. Una volta selezionate le immagini di vostra scelta premete (and , per attivare lo screen saver.

Per visualizzare uno slideshow dovete selezionare diverse immagini (fino a 10). Se selezionate solo

# un'immagine da usare come screen saver, sul display apparirà solamente questa.

- 3. Selezionate Tempo attivazione e premete A or
  - per scegliere un valore. In modo di standby lo screen saver inizierà a seconda del limite di tempo che avete impostato.
- Poi selezionate la Durata e premete m. Il tempo che avete impostato verrà applicato tra le diverse immagini dello slide show.

#### Retroilluminazione

La retroilluminazione viene attivata quando si ricevono chiamate o messaggi, si sfogliano i menu e così via. Selezionare uno dei valori disponibili.

#### Intensità retroilluminazione

Vi permette di scegliere fra diversi livelli di intensità della retroilluminazione.

# Rete

Contattare l'operatore telefonico per ottenere informazioni dettagliate sulla disponibilità del servizio GPRS sulla rete e per un abbonamento appropriato. Potrebbe anche essere necessario configurare il telefono con le impostazioni GPRS fornite dall'operatore utilizzando i menu descritti in questa sezione. Selezionare la rete (GSM o GPRS) nei menu di ogni applicazione da utilizzare, ad esempio WAP, MMS, e-mail e così via.

#### Param. d'accesso

Questo menu consente di creare differenti profili dati che possono essere usati per la connessione a servizi diversi, per esempio, quando si utilizza il servizio WAP o si inviano MMS, il profilo selezionato viene utilizzato per stabilire la connessione alla rete GSM o GPRS.

Le opzioni descritte di seguito dipendono dall'abbonamento e/o dall'operatore. I messaggi di errore che vengono visualizzati durante la connessione sono principalmente dovuti a parametri errati: contattare l'operatore prima di procedere all'utilizzo per ottenere le impostazioni appropriate che in alcuni casi vengono inviate tramite SMS. È possibile che alcuni profili preconfigurati siano bloccati per impedirne la riprogrammazione e la ridenominazione. Selezionare una voce della lista e premere m per accedere alle seguenti opzioni:

Cambia nome Consente di rinominare il profilo selezionato.

Visualizzare Consente di visualizzare tutti i parametri del profilo selezionato.

#### Impostazioni GSM

Consente di modificare le impostazioni GSM:

- Login & Password,
- N. telefono necessari per stabilire la connessione e forniti dall'operatore (ISDN o Analogico),
- Tempo inattiv., un valore di oltre 30 secondi dopo il quale il telefono si disconnette automaticamente (se era in corso una connessione).

#### Impostazioni GPRS

Consente di modificare le impostazioni GPRS:

- Login, Password, Tempo inattiv.
- il menu APN consente di immettere l'indirizzo della rete dati esterna a cui ci si desidera connettere, una stringa di testo utilizzata per stabilire la connessione.

# Collega GPRS

Questo menu consente di definire la modalità di collegamento del telefono cellulare al servizio GPRS.

Sempre attivo

Il telefono esegue automaticamente la connessione al servizio GPRS (se disponibile). Questa opzione consente un accesso più veloce alle funzioni GPRS, ma aumenta il consumo energetico.

Chiamate dati Il telefono si connette al servizio GPRS solo quando è necessario. Questa opzione comporta una riduzione del consumo energetico, ma richiede un tempo maggiore per realizzare la connessione.

### Ricollegare

Fornisce una lista delle reti disponibili nella zona quando è selezionata la modalità *Manuale*. Selezionare la rete a cui registrarsi e premere m per confermare.

# Reti preferite

Consente di creare una lista di reti in ordine di preferenza. Dopo aver definito questa lista, il telefono tenterà di eseguire la registrazione a una rete, in base alle preferenze.

# Scelta rapida

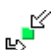

Questa funzione vi permette di configurare scelte rapide alle funzioni ed opzioni alle quali accedete più frequentemente.

# Tasti funzione

Consente di impostare l'accesso diretto a una funzione specifica o a un contatto associandoli a un tasto. Una pressione prolungata sul tasto in modalità stand-by comporta l'attivazione automatica della funzione o la composizione del numero associato (*Chiamata flash*). Un certo numero di tasti funzione sono stati preconfigurati, per es. e per Silenzio, ma si possono ripro-grammare (solo i tasti da e. a e. ). I seguenti tasti sono bloccati:

- Chiamata segreteria
- ••• Chiamate internazionali
- 🖬 Cambio lingua usata

#### A seconda del provider del servizio, anche altri tasti funzione potrebbero essere predefiniti e bloccati.

1. Nell'elenco, selezionare un tasto da en a me e premere OK. Se il tasto era già programmato, selezionare Cambia.

- Sfogliare la lista per selezionare la funzione da associare a questo tasto e premere o C Seleziona. Se selezionate Chiamata flash, vi viene chiesto di selezionare un contatto dalla lista dei contatti.
- Per utilizzare i tasti funzione, premere e tenere premuto il tasto programmato in modalità stand-by.

# Comandi vocali

Consente di impostare l'accesso diretto a una funzione specifica associandola a un tag vocale.

È possibile associare un comando vocale alla maggior parte delle funzioni supportate dai tasti funzione.

- Selezionare 
   Stogliare la lista per selezionare la funzione desiderata e premere
   o Seleziona.
- Quando viene visualizzato il messaggio Premere OK e parlare, registrare il tag vocale. Trovarsi in un ambiente tranquillo, scegliere una parola semplice e breve e pronunciarla chiaramente.
- 3. Il menu successivo consente di accedere alle opzioni *Eliminare*, *Play, Cambia funzione e Nuova voce*. Premere <u>Indietro per creare un altro comando vocale</u>.

Per utilizzare il comando vocale, premere e tenere premuto m in modalità stand-by, quindi pronunciare il comando vocale registrato.

Per riprogrammare un comando vocale: selezionarlo, premere  $\bigcirc$  OK e selezionare Cambia funzione. In questo modo si passa alla lista delle funzioni disponibili.

# Chiam. vocale

Consente di impostare un comando vocale che selezionerà il numero principale del contatto corrispondente semplicemente pronunciando il comando vocale. Per impostare un comando vocale procedere nel modo seguente:

1. Selezionare <<u>Nuovo</u>>, poi un contatto nella lista, poi premere os o <u>Dezioni</u>.

Quando è selezionata la rubrica del telefono, scegliere il numero nella lista che viene visualizzata.

2. Quando viene visualizzato il messaggio Compos. vocale?, e seguire le istruzioni visualizzate.

Per utilizzare la chiamata vocale, premere e tenere premuto mi in modalità stand-by, quindi pronunciare il comando vocale corrispondente al numero da comporre. È possibile definire fino a un massimo di 15 comandi vocali e condividerli tra le chiamate e i comandi vocali. I comandi vocali registrati sono disponibili nei rispettivi menu e possono essere eliminati, riprodotti o modificati.

# Chiamata diretta

Questa funzione vi permette di impostare i vostri quattro numeri preferiti, o quelli che chiamate più frequentemente Potete poi chiamare rapidamente uno di questi selezionando l'icona o immagine corrispondente sul display, senza dovere accedere e scorrere la lista della *Rubrica*. Si veda "Chiamata diretta" a pagina 7 per dettagli.

# Lingua

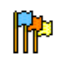

Questo menu consente di selezionare una lingua per il testo dei menu. Utilizzare

o ▼ per scorrere la lista e selezionare una lingua premendo o Seleziona.

# 10. Camera

# ß

Il telefono cellulare presenta una camera digitale incorporata. Potete scattare immagini, memorizzarle sul telefono o trasferirle al vostro PC via infrarossi, utilizzarle come sfondo o inviarle ad amici via MMS o E-mail.

# Come...

Questo capitolo descrive come eseguire la operazioni più comuni con la vostra camera.

# Attivare la camera

Per attivare la modalità camera, premere semplicemente <u>Camera</u>: l'applicativo della camera viene lanciato automaticamente.

Dopo un periodo di inattività, la camera si disattiva automaticamente.

Quando la camera è attiva, appare la schermata di anteprima. Tenete presente che la lente è reimpostata e senza messa a fuoco.

La tabella seguente descrive dettagliatamente le operazioni dei diversi tasti in modalità camera.

- Zoom avanti/indietro.
- Aumentare/diminuire la compensazione di esposizione.
- o S Uscire dalla modalità *Camera* e ritornare al display di partenza.

Scatta foto.

- Attivare/disattivare l'autoscatto.
- Attivare/disattivare la modalità burst.
- **5**...) Attivare/disattivare il flash della camera.
- •• Passare da una risoluzione d'immagine all'altra.
- Accedere al menu Opzioni.
  - Ritornare al display precedente.

# Scatta foto

\_

4

OK

0.0

\*+3

- 1. Inquadrare l'immagine e premere 💌 per scattare la foto.
- Dopo aver scattato l'immagine, appare una schermata di visualizzazione. Premere S per ignorare l'immagine, m per memorizzarla o

premere im per accedere alle seguenti opzioni (si veda sotto "Menu della camera" per dettagli) :

| Memo-   | Salvare l'immagine nella vostra      |  |
|---------|--------------------------------------|--|
| rizzare | cartella di foto personale usando la |  |
|         | numerazione di default (la potete    |  |
|         | rinominare dalla cartella stessa).   |  |

Invia Per inviare l'immagine come MMS, come... E-mail o Infrarossi.

- Modifica Salvare l'immagine e modificarla (si veda "Album immagini" a pagina 20).
- *Elimina* Per ignorare l'immagine e tornare alla modalità anteprima.

Se non vengono compiute azioni prima dello scadere del tempo di visualizzazione, l'immagine viene salvata automaticamente.

Alle immagini viene dato il nome della data attuale, per es. "0410\_154157.jpg" per un'immagine scattata il 4 ottobre alle 15: 41:57.

Il numero di immagini che è possibile salvare varia in base alle impostazioni: più elevata è la risoluzione, maggiori sono le dimensioni del file. Un messaggio segnalerà la mancanza di memoria libera disponibile. In questo caso, eliminare dei dati prima di memorizzare una nuova immagine.

#### Usare l'autoscatto

- 1. Nella modalità *Camera* premere **D**.
- Inquadrare il soggetto, e premere OK per avviare il conto alla rovescia di 10 secondi (valore non modificabile).

Premere [] per arrestare il timer e tornare alla modalità anteprima.

 Viene emesso un suono 3 secondi prima che l'immagine venga scattata e un altro nel momento in cui viene effettivamente scattata.

# MMS FotoTalk

Questa funzione consente di inviare un'immagine tramite MMS e di abbinarle la registrazione di un suono. L'immagine può essere selezionata dall'*Album immagini* o può essere stata appena scattata con la fotocamera.

- Sacattare una foto poi premere Menu, o selezionare una foto dal Album immagini, poi premere o COpzioni. In entrambe i casi, selezionare Invia come... > MMS.
- 2. Quando appare il messaggio Aggiungi suono?, premere 🗔 Si per avviare la registrazione. Poi

premere  $\Box$  Memorizza per arrestare e salvare la vostra registrazione o  $\Box$  Cancella.

 Selezionare un contatto nella lista che appare e poi Validare la lista per andare al display per la creazione di MMS. Premere invia per mandare il vostro messaggio o modificarlo come volete prima di inviarlo (si veda "Nuovo MMS" a pagina 37 per ulteriori informazioni).

# Menu della camera

Questo capitolo descrive dettagliatamente le opzioni del menu *Camera* quando si preme 🗔 *Menu* se in modalità anteprima, prima di scattare una foto.

# Le mie foto

Quando scattate una foto e la salvate, il file viene memorizzato nella vostra cartella *Le mie foto*. Quando aprite il menu, le vostre foto vengono visualizzate come miniature. Usate i tasti di scorrimento su e giù per muovervi nella lista. Per visualizzare l'immagine a schermo intero premere *OK*. Usate i tasti di scorrimento su e giù per muovervi nella lista d'immagini. Premere *Dpzioni* per accedere alle seguenti:

*Visua-* Visualizzazione dell'immagine a scherlizzare mo intero. Invia come... Usate questo menu per trasferire un'immagine ad un altro apparecchio. Le opzioni sono: MMS, E-mail e Infrarossi.

OK come Imp sfondo con sfor

Impostazione della foto selezionata come l'immagine da visualizzare sullo sfondo del vostro display.

Modifica Questa opzione avvia il programma di editing immagini. Si veda "Album immagini" a pagina 20 per i dettagli.

Caratteristiche La scelta di questa opzione visualizza le seguenti proprietà dell'immagine selezionata: Nome, Dimensioni (in Kb), Risoluzione e Formato.

Rotazione Questa opzione vi permette di ruotare un'immagine. Le opzioni sono: Ruota di 270 gradi, Ruota di 90 gradi, Ruota di 180 gradi. Le modifiche vengono eseguite automaticamente.

Rinomina Usate questa opzione per rinominare un file d'immagine.

Eliminare /Usate questa funzione per cancellareCancellaalcuni o tutti i file nella vostra cartella Letuttimie foto.

### Slideshow

La selezione di questa opzione avvia uno slideshow del contenuto della cartella *Le mie foto*. Durante lo slideshow ogni foto viene brevemente visualizzata sul display. Premete un tasto qualsiasi per porre fine allo slideshow e ritornare al display precedente.

#### Multiscatto

Questa opzione può essere impostata Attivato o Disattivato. Nel caso di Attivato, esso vi permette di scattare una "sequenza" di 9 foto premendo una sola volta il pulsante. Tenete presente che per usare questa modalità la risoluzione deve venire impostata su Dimens. Schermo (per ulteriori informazioni si veda "Impostazioni" a pagina 58).

Quando la camera ha finito di elaborare le immagini, quest'ultime vengono visualizzate sul display come miniature. Premete poi c Opzioni per accedere alle opzione descritte qui di seguito.

- Memo- Per salvare l'immagine selezionata.
- Salva Per salvare tutte le immagini nel gruppo.
- Invia Consente di inviare l'immagine come... selezionata tramite MMS, email o infrarossi.

- Eliminare Consente di eliminare l'immagine selezionata.
- *Cancella* Per cancellare tutte le immagini nel tutti gruppo.

Quando salvate o cancellate un'immagine dal gruppo, questa viene tolta dalla presentazione in miniatura e memorizzata nella cartella *Le mie foto*.

#### Orient. immagine

Questa funzione vi permette di scegliere come le foto vengono visualizzate nel vostro album in modo tale da poterle vedere correttamente. Le opzioni sono: *Orizzontale & Verticale*.

#### Flash

Questa funzione vi permette di impostare il flash *Attivato* o *Disattivato*. Potete anche tenere premuto a lungo il tasto **S***mi*.

#### Cornici

Questa funzione vi permette di scattare foto con cornici decorative. La cartella *Cornici standard* contiene cornici che sono state caricate sul vostro cellulare quando lo avete comprato. Tenete presente che per usare questa opzione la risoluzione deve venire impostata su *Dimens. Schermo* (per ulteriori informazioni si veda "Impostazioni" a pagina 58).

#### Modalità colore

La funzione *Modalità colore* vi permette di eseguire un numero di differenti effetti visivi sulle vostre immagini. Le opzioni sono: *Nessuno, In rilievo, Bianco e nero, Negativo, Seppia, Digitale, Bordo e Bordo 2.* 

#### Notturno

Se attivata, questa funzione vi permette di scattare foto in situazioni con scarsa luminosità.

## Autoscatto

Questa funzione vi permette di scattare una foto a tempo ritardato così da poter entrare voi stessi nella foto. Per usare il *Autoscatto*, selezionate *Attivato* in questo menu, ritornate alla modalità mirino, inquadrate la vostra immagine e poi premete *OK*.

#### Luminosita

Usate questa opzione del menu per regolare la compensazione di esposizione del display del vostro cellulare.

## Impostazioni

Risoluzione Usate questa opzione del menu per scegliere le dimensioni delle foto che scattate. Le opzioni sono:

- VGA (640 x 480)
- Medio (320 x 240)
- Dimens. Schermo (128 x 160)

Tenete presente che quanto maggiore è la risoluzione, tanto maggiori sono le dimensioni del file.

Qualità immagine Questo menu vi permette di regolare la qualità delle foto scattate con la vostra camera: Bassa, Media, Alta.

Quanto inferiore la qualità, tanto più piccoli saranno i file risultanti d'immagine, permettendovi in tal modo di memorizzare sul vostro cellulare un maggior numero di foto.

Azzerra. impostaz.

Reimpostazione di tutti le impostazioni della camera sui loro valori di default. Appare un messaggio di avviso: Azzerrare tutti i parametri? Scegli Sì o No.

# Aiuto

Questa opzione del menu vi fornisce un aiuto sul display mentre scattate foto con il vostro cellulare.

# 11. Rubrica

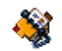

I contatti sono memorizzati in una delle due rubriche disponibili: quella memorizzata sulla carta SIM (il numero di voci varia in base alla capacità) o quella incorporata sul telefono (fino a 999 nomi). I nuovi nomi immessi vengono aggiunti solo alla rubrica selezionata.

# Copia nel telef.

Questa opzione copierà il contenuto della vostra carta SIM nel vostro telefono. Se avete annullato o interrotto la copia della rubrica dalla SIM al telefono alla prima accensione del telefono, potete rifarla procedendo così.

Selezionando questa opzione due volte si raddoppieranno tutti i nomi.

# Scelta rubrica

Questo menu vi permette di impostare la rubrica da utilizzare, o Nella SIM o Nel telefono. Premere 🍐 o

▼ per selezionare una rubrica, poi premere
 — Seleziona o ∞ OK.

I contatti aggiunti alla rubrica selezionata possono essere copiati da una all'altra mediante l'opzione *Copia* nella SIM o *Copia nel telef*.

Poiché il telefono cellulare è in grado di gestire una sola rubrica telefonica alla volta, le informazioni relative a quella non selezionata vengono ignorate; ad esempio, se la voci "Rossi" è presente in entrambe le rubriche telefonche e la si elimina sul telefono, sulla carta SIM rimane inalterata.

# Cancella tutti

Consente di cancellare l'intero contenuto della rubrica. Questa opzione è applicabile unicamente alla rubrica del telefono, non a quella memorizzata sulla carta SIM con questa opzione.

# Chiamata diretta

Per accedere alla funzione di *Chiamata diretta*, che vi consente di impostare i 4 numeri che chiamate più spesso. Si veda "Chiamata diretta" a pagina 7 per i dettagli.

# Lista nomi

Questo menu vi consente di ricercare un nome, e quindi di editare e gestire le informazioni ad esso

correlate (numeri di telefono, indirizzi email, ecc.). Vi consente di accedere alle stesse caselle come se selezionaste un nome dal vostro dysplay di partenza. Il numero del contatto selezionato apparirà in una linea evidenziata sul display in basso. Per cercare un determinato nome nella rubrica:

Premere il tasto corrispondente alla lettera su cui spostarsi all'interno della lista, ad esempio premere una due volte per accedere alla lettera "U". Il primo nome a partire da questa lettera viene selezionato nella lista.

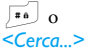

Premere questo tasto o selezionare questa opzione, immettere le prime lettere del nome cercato, quindi premere OK per andare direttamente a quel nome.

# Nella rubrica SIM

Scegliere un contatto nella rubrica SIM e premere OK o Opzioni per accedere alle seguenti opzioni:

| Modifica | Invia MMS     | Chiamata flash   |
|----------|---------------|------------------|
| Dettagli | Invia SMS     | Copia nel telef. |
| Chiamata | Chiam. vocale | Eliminare        |

#### Telef. in Viva Voce

### Nella rubrica del telefono incorporata

Scegliere un contatto nella rubrica del telefono. Se il nome selezionato dispone di più numeri o caselle (vedere piú avanti), premere semplicemente • o

• per passare da una casella all'altra (l'informazione della casella selezionata apparirà evidenziata sul display in basso).

Premere OK o Opzioni per accedere alle seguenti opzioni:

| Cambia nome    | Invia SMS       | Invia infrarossi |
|----------------|-----------------|------------------|
| Visualizza     | Invia MMS       | Eliminare        |
| Chiamata       | Selez.          |                  |
| Telef. in Viva | immagine        |                  |
| Voce           | Selez. suoneria |                  |

Selezionare Visualizzare per accedere alla lista di tutti i numeri o ai campi salvati per questo contatto. Selezionare <<u>Nuovo</u> per creare un nuovo campo o selezionare uno dei campi e premere m per accedere a un secondo gruppo di opzioni. Modifica, Chiama, Telef. in Viva Voce, Invia SMS, Invia MMS e Elimina sono le opzioni identiche a quelle sopra indicate. Troverete inoltre:

| Modifi-<br>care    | Per cambiare il numero del campo selezionato.                                                                                                    |
|--------------------|----------------------------------------------------------------------------------------------------|
| Visua-<br>lizzare  | Consente di visualizzare i dettagli del campo selezionato.                                                                                                    |
| Copia<br>nella SIM | Consente di copiare un contatto della<br>rubrica del telefono sulla rubrica della<br>SIM (l'aggiornamento ha sempre luogo<br>quando si passa da una rubrica all'altra<br>o quando si utilizza un altro telefono).                |
| Chiam.<br>vocale   | Per impostare un messaggio vocale che<br>chiama il contatto quando viene<br>pronunciato (vedere a pagina 53).                                                                                                    |
| Chiamata<br>flash  | Per impostare un accesso diretto a questo contatto collegandolo ad un tasto (vedere a pagina 52).                                                                                                    |
| Num.<br>Default    | Il primo numero immesso diventa il<br>numero Principale: figura al primo<br>posto della lista e viene composto<br>automaticamente quando si preme<br>$\fbox$ . Questa opzione consente di<br>rendere Principale un altro numero. |
| Cambia<br>tipo     | Consente di modificare o definire il tipo di campo del numero selezionato.                                                                                                    |

I campi alfanumerici (nota e e-mail) possono essere solo modificati o eliminati.

#### Personalizzare i contatti

I contatti memorizzati nella rubrica possono essere personalizzati con un'immagine e/o un suono, così che quando la persona chiama, l'immagine e/o il suono associati al suo nome vengono visualizzati/ emessi.

Questa funzione è disponibile solo quando si seleziona la rubrica incorporata del telefono.

- 1. Selezionare un contatto e premere OK o
- Nell'elenco, scegliere Selez. immagine per aggiungere un'immagine dall'album immagini e scegliere Selez. suoneria per aprire la lista delle suonerie ed aggiungere una melodia.

L'immagine associata ad un contatto viene usata anche per la funzione di Chiamata diretta. Quando viene modificata, cambia automaticamente anche nelle impostazioni di Chiamata diretta.

#### Propri numeri

L'opzione Propri numeri disponibile nella lista dei contatti permette di memorizzare il proprio numero

di telefono. È consigliabile immettere il numero del cellulare come ogni altra informazione pertinente.

Sebbene tutti i relativi campi possano essere vuoti, la voce Propri numeri non può essere eliminata.

#### Emergenza

Il numero di emergenza consente di chiamare i servizi di emergenza del proprio paese. Nella maggior parte dei casi, è possibile chiamare questo numero anche se non è ancora stata inserita la carta SIM o stato immesso il PIN.

In Europa il numerio di emergenza standard è 112, mentre nel Regno Unito è 999.

# Aggiungi contatto

# La rubrica SIM

- 1. Selezionare Aggiungi contatto, poi premere <u>Seleziona</u> o M.
- 2. Immettere il nome e premere 🗔 OK.
- 3. Immettere il relativo numero, quindi selezionare il tipo di numero assegnato al nome (*Telefono*, *Fax* o *Dati*) e premere *OK* per memorizzare questo nome nella rubrica.

Un numero non può superare le 40 cifre, a seconda della carta SIM. L'immissione del prefisso internazionale, dei codici locale e nazionale consente di comporre un numero da qualsiasi località.

# Nella rubrica del telefono

- 1. Selezionare Aggiungi contatto, poi press Seleziona o M. OK.
- Immettere il cognome e il nome (massimo 20 caratteri latini); uno dei due campi può essere vuoto, ma non entrambi.
- 3. Selezionare il tipo chiamata o il tipo di casella. I campi numerici possono contenere fino a 40 cifre e un segno "+", mentre i campi alfanumerici (e-mail e nota) possono contenere fino a 50 caratteri latini. A ogni contatto può essere associato un massimo di 5 campi numerici, ad esempio due numeri di cellulari, tre numeri del posto di lavoro, un indirizzo e-mail e una nota di testo.
- 4. Immettere il relativo numero o testo e premere OK.
- 5. Per personalizare questo contatto vedere "Personalizzare i contatti" a pagina 61.

# Numeri servizio

#### A seconda del contratto e del gestore.

Questo menu vi consente di chiamare diversi voice servers, compresi servizi per i consumatori, ottenere informazioni, abbonarvi a mailing lists, ecc. I servizi disponibili possono variare a seconda del vostro abbonamento.

# Vedi stato

Selezionate questo menu per visualizzare il numero totale di contatti che avete salvato in ogni rubrica in eccesso rispetto al numero totale consentito.

# 12. Info chiamata

I menu descritti in questa sezione vengono utilizzati per definire la maniera in cui il vostro cellulare gestisce le chiamate ed i costi ad esse correlati.

# Contascatti

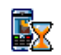

Questo menu vi permette di controllare i costi e la durata delle chiamate. La maggior parte delle opzioni descritte di seguito dipende dall'abbonamento.

# Contatori GPRS

Il contatore GPRS vi consente di controllare la quantità di dati ricevuti in sessioni GPRS. Questa funzione dipende dall'abbonamento e dalla rete. Vi consente di accedere alle seguenti opzioni:

*Con cellulare* Questa opzione consente di visualizzare l'ultima sessione di connessione o il volume di trasferimento del telefono cellulare (ad esempio in seguito a una connessione WAP su GPRS). Con combuter Questa opzione consente di visualizzare l'ultima sessione di connessione o il volume di trasferimento del PC.

I contascatti gestiti dal telefono cellulare potrebbero differerire da quelli utilizzati dal proprio operatore. Si consiglia pertanto di considerare i contascatti visualizzati sul display del telefono come elementi informativi e NON come la base per il calcolo dei costi relativi.

# Contatori GSM

Questa funzione viene usata per rintracciare le vostre chiamate GSM in entrata ed in uscita.

Info ultima<br/>chiam.Consente di visualizzare la durata e/o<br/>il costo dell'ultima chiamata.Durata<br/>totaleConsente di Visualizzare o Azzerare la<br/>durata delle chiamate in uscita o in<br/>arrivo.Costo totale<br/>(potrebbe richiedere l'immissione dei

codici PIN/PIN 2).
- Visualizzare quanto si è speso in base al Costo unitario.
- Azzera il costo totale attuale.
- *Mostra credito* per controllare il credito rimanente (in base al *Limite costo*).
- No limite costo
- *Limite costo* consente di immettere il limite di costo utilizzato nel menu.
- Costo unitario consente di impostare o modificare il costo unitario. Immettere innanzitutto la valuta (massimo tre caratteri), quindi immettere il costo unitario.

# Impostazioni

Questo menu consente di impostare tutte le opzioni legate alla chiamata: devia chiamata, avviso chiamata, etc.

# Info fine chiamata

Consente di impostare su *Attivato* o *Disattivato* la visualizzazione sistematica della durata e/o del costo di ogni chiamata quando si aggancia.

Se su *Attivato*, questa opzione permette di accettare una chiamata premendo un tasto qualsiasi, ad eccezione di 💿 (che viene utilizzato per rifiutare una chiamata).

#### Avviso chiamata

- Con GSM È applicabile a Tutte le chiam., Chiamate vocali, Chiamate fax e Chiamate dati. Quando questa opzione è attivata, viene emesso un segnale acustico se qualcuno tenta di chiamare quando si è già impegnati in una chiamata. Selezionare l'opzione Vedi stato per verificare se l'avviso di chiamata GSM è attivo o meno.
- *Con GPRS* Consente di impostare *Attivato* o *Disattivato* l'avviso di chiamata per le chiamate vocali mentre è in corso una connessione GPRS.

### Identif. chiamata

Consente di *Mostrare* o *Nascondere* la propria identità (per es., il vostro numero di telefono) all'interlocutore. L'opzione *Vedi stato* consente di verificare quale opzione sia attivata.

#### Devia chiamata

Questa opzione consente di deviare le chiamate in entrata alla segreteria telefonica o a un altro numero (sia esso presente nella rubrica o meno) ed è applicabile a: *Chiamate dati*, *Chiamate vocali* e *Chiamate fax*.

- Incondizionato Consente di deviare tutte le chiamate in entrata. Se selezionate questa opzione, non riceverete alcuna chiamata fino a quando la disattivate.
- Condizionato Consente di scegliere in quali circostanze deviare le chiamate in entrata. Le opzioni disponibili sono: Se no risposta, Se no campo o Se occupato. Ogni opzione può essere impostata separatamente.
- Vedi stato Visualizza lo stato della deviazione chiamate.

Prima di attivare questa opzione, è necessario immettere i numeri della segreteria (vedere il prossimo capitolo). Questa funzione dipende dall'abbonamento ed è diversa dal trasferimento chiamata che ha luogo quando sono in corso una o più chiamate.

# Cas. voce/dati

Consente di immettere i numeri della segreteria (se non è disponibile sulla carta SIM).

In alcuni casi, è possibile che sia necessario immettere due numeri: uno per ascoltare la segreteria e l'altro per deviare le chiamate. Per informazioni su questo argomento, rivolgersi al proprio operatore.

#### Richiama autom.

Se impostata su Attivato e se la persona che si sta chiamando è occupata, il telefono ricomporrà automaticamente il numero finché non viene stabilita una connessione o finché non viene raggiunto il numero massimo consentito di tentativi (10). Vengono emessi un segnale acustico all'inizio di ogni tentativo e uno speciale se la connessione viene stabilita. L'intervallo di tempo che trascorre tra i tentativi aumenta progressivamente.

# Elenco chiamate

Questo menu fornisce la lista di Tutte le chiam., Ch. Perse, Ch. Ricevute e Ch. in Uscita. Queste sono visualizzate in ordine cronologico a partire dalla più recente. Se l'interlocutore è memorizzato nella rubrica, viene visualizzato il nome corrispondente. Selezionare un numero nella lista e premere regione per riselezionare il numero o premere OK o Dopzioni per accedere alle opzioni: Dettagli, Chiamata o Telef. in Viva Voce, Invia SMS, Invia MMS, Eliminare la chiamata selezionata o Memorizzare il numero associato (se non é già nella rubrica).

#### Azzera

Consente di cancellare l'intero contenuto della lista e tutte le chiamate elencate.

# Icone e simboli

In modalità stand-by, è possibile visualizzare simultaneamente sul display principale.

Se il simbolo della rete non viene visualizzato, la rete non è al momento disponibile. È possibile che ci si trovi in una zona non coperta; spostarsi in un'altra zona può risolvere la situazione.

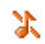

Silenzio - Il telefono non squilla quando si riceve una chiamata.

Vibra - Il telefono vibra quando si riceve una chiamata.

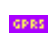

**••** 

Ē

Θ

*Collega GPRS* - Il telefono cellulare è connesso alla rete GPRS.

SMS

SMS - Si è ricevuto un nuovo messaggio.

Segreteria - Si è ricevuto un nuovo messaggio vocale.

*Batteria* - Le barre indicano il livello di carica della batteria (4 barre = completa, 1 barra = scarica).

Sveglia attiva.

*Roaming* - Viene visualizzato quando il telefono è registrato a una rete diversa dalla propria (soprattutto quando ci si trova all'estero).

Memoria - La memoria dei messaggi è piena. Eliminare i vecchi messaggi per riceverne di nuovi.

Deviazione chiamate incondizionata a numero - Tutte le chiamate vocali in arrivo vengono deviate a un numero diverso da quello della segreteria.

Deviazione chiamate alla segreteria - Tutte le chiamate vengono deviate alla segreteria.

Area locale - Un'area definita dall'operatore di rete. Dipende dall'abbonamento, contattare il fornitore del servizio per ottenere informazioni dettagliate.

Rete GSM: il telefono è connesso a una rete GSM.

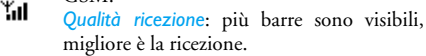

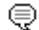

ø

ø

Chat - l'opzione è impostata su Attivato.

Memoria piena - La memoria del telefono è piena. Eliminare delle voci per memorizzarne altre.

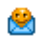

MMS - Si è ricevuto un nuovo messaggio multimediale.

Messaggio WAP - Avete ricevuto un messaggio nel push inbox per wap.

On Off automatici - L'opzione è posta su Attivato.

# Risoluzione dei problemi

# ll telefono non si accende

Rimuovere la batteria e reinserirla. Quindi ricaricare il telefono finché l'effetto di scorrimento dell'icona della batteria non si interrompe. Disconnettere il telefono dal caricabatterie e provare ad accenderlo.

#### Sul display viene visualizzato il messaggio BLOCCATO all'accensione del telefono

Qualcuno ha tentato di utilizzare il telefono senza conoscere il codice PIN né il codice PUK. Rivolgersi al proprio operatore.

#### Sul display è visualizzato il messaggio IMSI errato

Questo problema dipende dal vostro abbonamento. Rivolgersi al proprio operatore.

# ll telefono non torna in stand-by

Premere a lungo il tasto di riaggancio o spegnere il telefono, controllare che la carta SIM e la batteria siano installate correttamente, quindi riaccendere il telefono.

### Il simbolo rete non viene visualizzato

Si è interrotta la connessione alla rete. Ci si trova in una zona di cattiva ricezione (in una galleria o tra edifici elevati) oppure in una zona non coperta dalla rete. Provare a spostarsi in un'altra zona, a riconnettersi alla rete (specialmente se all'estero), verificare che l'eventuale antenna esterna si trovi nella posizione corretta oppure contattare l'operatore di rete per informazioni o assistenza.

#### Il display non risponde (o risponde lentamente) alla pressione dei tasti

Il display risponde più lentamente a temperature molto basse. Si tratta di un fenomeno normale che non influisce sul funzionamento del telefono. Portare il telefono in un ambiente più caldo e riprovare. In altre situazioni, rivolgersi al servizio di assistenza.

### La batteria sembra surriscaldarsi

Forse state usando un carica batteria non concepito per il vostro cellulare. Assicuratevi di usare sempre gli accessori originali Philips forniti con il telefono.

#### ll telefono non visualizza i numeri telefonici delle chiamate in entrata

Questa funzione dipende dalla rete e dal tipo di abbonamento. Se la rete non invia il numero del chiamante, il telefono visualizza solo il messaggio *Chiamata* 1 o *Sconosc.*. Per informazioni dettagliate su questo argomento, rivolgersi al proprio operatore.

### Non è possibile inviare messaggi di testo

Alcune reti non permettono lo scambio di messaggi con altre reti. Verificare di aver immesso il numero del centro SMS oppure contattare l'operatore per informazioni dettagliate su questo argomento.

# Impossibile ricevere e/o memorizzare immagini JPEG

Il telefono cellulare potrebbe non accettare un'immagine se troppo grande, se il relativo nome è troppo lungo o se non presenta il formato di file corretto.

#### Si ha la sensazione di perdere le chiamate

Verificate le opzioni di inoltro chiamata.

#### Quando la batteria si sta ricaricando, non vengono visualizzate le barre dell'icona e il contorno lampeggia

Caricare la batteria solo in un ambiente con temperatura compresa tra 0° C e 50° C.

In altre condizioni, rivolgersi al servizio di assistenza.

#### II display visualizza il messaggio Guasto SIM

Controllare che la carta SIM sia stata inserita in posizione corretta. Se il problema persiste, è possibile che sia danneggiata. Rivolgersi al proprio operatore.

#### Quando si tenta di utilizzare una funzione del menu, viene visualizzato il messaggio VIETATO

Alcune funzioni dipendono dalla rete. Di conseguenza, sono disponibili solo se la rete o il tipo di abbonamento le supportano. Per informazioni dettagliate su questo argomento, rivolgersi al proprio operatore.

#### II display visualizza il messaggio INSERIRE SIM

Controllare che la carta SIM sia stata inserita in posizione corretta. Se il problema persiste, è possibile che sia danneggiata. Rivolgersi al proprio operatore.

#### L'autonomia del telefono sembra inferiore a quanto indicato nella presente guida

L'autonomia è correlata alle impostazioni (volume della suoneria, durata della retroilluminazione) e alle funzioni in uso. Per aumentare l'autonomia, disattivare, se possibile, le funzioni non utilizzate.

### ll telefono non funziona bene in auto

Un'auto contiene molte parti metalliche che assorbono onde elettromagnetiche che possono influire sulle prestazioni del telefono. È disponibile un kit auto dotato di antenna esterna che consente di effettuare e ricevere chiamate senza maneggiare il telefono.

Verificare presso le autorità locali se è consentito utilizzare il telefono durante la guida.

#### ll telefono non si ricarica

Se la batteria è completamente scarica, sono necessari alcuni minuti di precarica (fino a 5 in alcuni casi) prima che l'icona di carica venga visualizzata sul display.

# Accessori Philips originali

Alcuni accessori, quali la batteria e il carica batteria, sono compresi di serie nella confezione del cellulare. Ulteriori accessori possono essere forniti o venduti separatamente. Il contenuto della confezione può quindi variare.

Per ottimizzare le prestazioni del telefono cellulare Philips e non rendere nulla la garanzia, acquistare sempre accessori Philips originali appositamente progettati per questo telefono. Philips Consumer Electronics non può essere ritenuto responsabile di eventuali danni dovuti all'uso del telefono con accessori non autorizzati.

# Caricabatterie

Carica la batteria in qualsiasi presa di alimentazione CA. È abbastanza piccolo da essere contenuto in una borsa.

# Astuccio

Protegge il vostro cellulare da urti e graffi.

# Kit di connessione dati

Fornisce una semplice connessione dati al telefono cellulare Philips. Il cavo USB consente una comunicazione ad alta velocità tra il telefono e il computer. Il software fornito consente di scaricare immagini e melodie e di sincronizzare i vostri contatti e appuntamenti.

# Usare il telefono come modem

Potete utilizzare il telefono cellulare con un PC o un PDA, ad esempio per navigare su Internet o inviare fax, tramite i menu *Lavoro > Infrarossi > Dati*.

Per usufruire dei servizi disponibili tramite infrarossi (mandare e ricevere SMS, email e fax, caricare immagini e file sonori sul vostro telefono, sincronizzazione delle rubriche, procedura guidata GPRS e così via), è necessario installare il software Mobile Phone Tools Light sul PC. Questa applicazione software è disponibile sul Internet : collegatevi con [www.club-philips.com] e registrate il vostro cellulare per accedere al contenuto disponibile, compreso Mobile Phone Tools.

Il software non è compatibile con i computer Apple<sup>®</sup> Macintosh<sup>®</sup>. Sono supportati i sistemi operativi Windows<sup>®</sup> 98 SE, ME, XP e 2000 (in questo caso, Service Pack 3 e superiore è obbligatorio).

Moduli software specifici per Lotus Notes, Lotus Organizer e Microsoft Outlook consentono di eseguire la sincronizzazione tra il telefono cellulare Philips e queste applicazioni (consultare la documentazione relativa per ottenere informazioni dettagliate).

# TV Link

Questo cavo dati consente di visualizzare una presentazione su uno schermo TV. Collegare l'estremità dati del cavo al connettore auricolare posto sul lato destro del telefono, quindi collegare l'estremità video al connettore IN video del televisore o del videoregistratore. Vedere "Slideshow TV" a pagina 22 per informazioni dettagliate su come selezionare immagini e visualizzarle in una presentazione.

# Precauzioni

# Onde radio

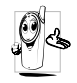

Questo telefono cellulare è un ricetrasmettitore radio a bassa potenza. Quando è in funzione invia e riceve onde radio che trasportano la voce e i segnali dati a una

stazione di base connessa alla rete telefonica. La rete controlla la potenza di trasmissione del telefono.

- Il telefono trasmette e riceve onde radio nella frequenza GSM (900/1800 MHz).
- La rete GSM controlla la potenza di trasmissione (da 0,01 a 2 watt).
- Il telefono è conforme a tutti i principali standard di sicurezza.
- Il marchio CE presente sul telefono garantisce la conformità alle Direttive europee di compatibilità elettromagnetica (rif. 89/336/EEC) e di bassa tensione (rif. 73/23/EEC).

Il telefono cellulare è sotto la **responsabilit**à dell'utente. Per evitare danni all'utente, a terzi o al telefono stesso, attenersi a tutte le istruzioni di sicurezza e renderle disponibili a chiunque utilizzi il telefono. Inoltre, per impedire l'utilizzo non autorizzato del telefono:

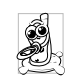

Conservarlo in un luogo sicuro lontano dalla portata dei bambini.

Evitare di annotare il codice PIN cercando viceversa di tenerlo a mente.

Spegnere il telefono e rimuovere la batteria se si prevede un lungo periodo di inutilizzo.

Modificate il vostro codice PIN dopo l'acquisto del telefono e attivare le opzioni di limitazione delle chiamate.

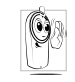

La progettazione del telefono è conforme a tutte le leggi e le normative applicabili. Tuttavia, è possibile che il telefono causi interferenze con altri dispositivi elettronici.

Di conseguenza è opportuno attenersi alle normative locali quando lo si utilizza a casa e altrove. Le normative relative all'uso dei telefoni cellulari su veicoli e aeroplani sono particolarmente severe.

Si è a lungo discusso dei possibili rischi per la salute degli utenti di telefoni cellulari. Attualmente, la ricerca sulla tecnologia a onde radio, inclusa la tecnologia GSM, ha consentito di definire standard di sicurezza per garantire la protezione dall'esposizione alle onde radio. Questo telefono cellulare è conforme a tutti gli standard di sicurezza e alla Direttiva 1999/ 5/EC sulle apparecchiature terminali di telecomunicazioni e sulle apparecchiature radio.

# Spegnere sempre il telefono...

Apparecchiature elettroniche sensibili o non adeguatamente protette possono essere influenzate dall'energia radio. Queste interferenze possono causare incidenti.

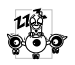

Prima di salire su un **aeroplano** e/o quando si ripone il telefono nel bagaglio: l'uso di telefoni mobili su un aeroplano può essere

pericoloso per il funzionamento dell'aeroplano stesso, può disturbare la rete di telefonia mobile e può essere proibito dalla legge.

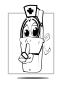

In ospedali, cliniche, altri centri sanitari e in genere in prossimità di apparecchiature mediche.

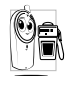

Nelle aree ad elevato rischio di **esplosioni**, come distributori di benzina e aree con presenza di particelle di polvere, come polveri metalliche.

Sui veicoli che trasportano prodotti infiammabili (anche se parcheggiati) o alimentati a gas GPL, verificare innanzitutto la conformità dei veicoli alle norme di sicurezza applicabili.

Nelle aree in cui viene richiesto di spegnere i dispositivi radiotrasmittenti, quali miniere o altre aree in cui si utilizzino esplosivi.

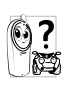

Verificare con il produttore del proprio veicolo che l'**apparecchiatura elettronica** utilizzata sul veicolo non venga influenzata dall'energia radio.

# Pacemakers

Se avete un pacemaker:

- Mantenere sempre il telefono a oltre 15 cm di distanza dal pacemaker quando è acceso per evitare potenziali interferenze.
- Non tenere il telefono in un taschino sul petto.
- Utilizzare l'orecchio opposto al pacemaker per ridurre al minimo le potenziali interferenze.
- Spegnere il telefono se si sospetta una possibile interferenza.

# Protesi acustiche

Se si utilizza un **apparecchio acustico**, consultare il medico e il produttore dell'apparecchio acustico per verificare se il dispositivo può essere soggetto a interferenze derivanti dal telefono cellulare.

# Prestazioni migliorate

Per migliorare le prestazioni del telefono, ridurre le emissioni di energia radio, ridurre il consumo della

batteria e garantire un funzionamento sicuro, attenersi alle seguenti indicazioni:

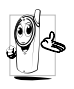

Per un funzionamento ottimale del telefono se ne consiglia l'utilizzo in posizione normale (quando non lo si utilizza in modalità viva-voce o con l'auricolare).

- Non esporre il telefono a temperature eccessive.
- Utilizzare il telefono con cura. L'uso improprio causa l'annullamento della garanzia internazionale.
- Non immergere il telefono in alcun tipo di liquido. Se il telefono è umido, spegnerlo, rimuovere la batteria e lasciarlo asciugare per 24 ore prima di utilizzarlo nuovamente.
- Per pulire il telefono, utilizzare un panno morbido.
- L'esecuzione e la ricezione di chiamate consumano la stessa quantità di energia della batteria. Il telefono, in stato di inattività, consuma meno energia se mantenuto nello stesso luogo. Quando il telefono è inattivo e ci si sposta, viene consumata energia per trasmettere alla rete informazioni aggiornate sulla posizione. Per risparmiare energia della batteria e consentire prestazioni prolungate può inoltre essere utile impostare la retroilluminazione per un periodo più breve ed evitare la consultazione non necessaria dei menu.

# Informazioni batteria

- Il telefono è alimentato tramite una batteria ricaricabile.
- Utilizzare solo il caricatore specificato.
- Non bruciare la batteria.
- Non deformare né aprire la batteria.
- Evitare che oggetti metallici, come le chiavi, provochino il cortocircuito dei contatti della batteria.
- Evitare l'esposizione a calore eccessivo (>60° C o 140° F), umidità o ambienti caustici.

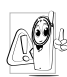

Utilizzare esclusivamente accessori Philips autentici. L'utilizzo di accessori diversi può danneggiare il telefono e causa l'annullamento della garanzia del telefono Philips.

Accertarsi che i componenti danneggiati vengano immediatamente sostituiti con ricambi Philips autentici da parte di un tecnico qualificato.

#### Il vostro cellulare e la vostra automobile

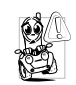

Studi hanno dimostrato che parlare al telefono durante la guida diminuisce la vostra concentrazione, cosa che può diventare pericolosa. Attenersi alle seguenti istruzioni:

- Prestare completa attenzione alla guida. Accostare e parcheggiare prima di utilizzare il telefono.
- Rispettare le normative locali relative all'uso dei telefoni GSM durante la guida.
- Per utilizzare il telefono in macchina, installare il kit viva voce, facendo in modo comunque di non perdere la concentrazione.
- Assicurarsi che il telefono e il kit auto non blocchino eventuali air bag o altri dispositivi di sicurezza del veicolo.

In alcuni paesi è proibito l'uso sulle strade pubbliche di un sistema di allarme che attivi le luci o i segnali acustici di un veicolo per indicare le chiamate in arrivo. Verificare le normative locali.

# Norma EN 60950

In clima caldo o dopo l'esposizione prolungata al sole (ad esempio dietro a una finestra o a un parabrezza), la temperatura dell'esterno del telefono può essere molto elevata, in particolare se contiene parti in metallo. In questo caso prestare particolare cautela nel maneggiare il telefono. Evitare di utilizzare il telefono se la temperatura ambiente è superiore a 40° C.

# Rispetto dell'ambiente

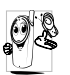

Rispettare le normative locali relative allo smaltimento dei materiali di imballaggio, delle batterie esaurite e del telefono, promuovendone il riciclaggio.

La batteria e l'imballaggio sono contrassegnati con simboli standard che promuovono il riciclaggio e lo smaltimento appropriato di eventuali rifiuti.

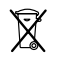

La batteria non deve essere gettata nei comuni rifiuti domestici.

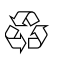

Il materiale d'imballo contrassegnato è riciclabile.

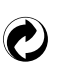

È stato versato un contributo finanziario a favore dell'associazione nazionale di recupero e riciclaggio degli imballi.

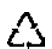

Il materiale plastico è riciclabile (con l'indicazione del tipo di plastica).

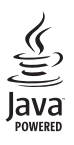

JAVA è un marchio registrato di Sun Microsystems Inc.

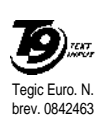

T9<sup>®</sup> è un marchio registrato di Tegic Communications Inc.

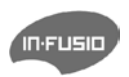

In-Fusio ed il motore per giochi Exen sono marchi registrati di In-Fusio France.

# SAR Unione Europea - RTTE

#### QUESTO MODELLO DI TELEFONO RISPETTA GLI STANDARD DELLA COMUNITA' EUROPEA RIGUARDANTI L'ESPOSIZIONE AD ONDE RADIO

Il telefono cellulare in vostro possesso è un dispositivo radio ricevente e trasmittente. Esso è' stato progettato e prodotto nel rispetto dei limiti per l'esposizione all'energia in radio frequenza (RF) dettati dal Consiglio dell'Unione Europea. Questi limiti fanno parte delle linee guida e dei livelli stabiliti per l'energia RF per la popolazione. Queste linee guida sono state fissate da un comitato scientifico indipendente attraverso valutazioni periodiche ed approfondite di studi scientifici. Il limite include un sostanziale margine di sicurezza per garantire la salute e l'incolumità di tutti gli utenti, senza distinzioni di età e condizioni fisiche.

Il livello di esposizione standard utilizza un'unità di misura conosciuta come S.A.R. (Specific Absorption Rate o Tasso di Assorbimento Specifico). Il limite SAR raccomandato dal Consiglio della Comunità Europea è pari a 2.0 Watt per Kilogrammo (2.0 W/Kg). I test per il SAR sono stati eseguiti considerando un utilizzo che prevedesse il livello massimo possibile di emissioni del terminale, in tutte le bande di frequenza. Nonostante il SAR sia stato determinato ai livelli massimi di potenza, il livello del SAR di questo telefono è ben al di sotto del valore massimo. Questo perché il telefono è stato progettato per operare su diversi livelli di potenza ma per utilizzare solamente l'energia strettamente necessaria per il collegamento alla rete. In generale, più vicini si è alle antenne, più bassa è la potenza sviluppata dal terminale.

Prima che un prodotto venga introdotto sul mercato, è necessario dimostrare che esso sia conforme alle Direttive Comunitarie per le Telecomunicazioni. Queste Direttive includono come requisito essenziale la protezione della salute e l'incolumità degli utilizzatori e di qualsiasi altra persona.

Il livello più alto del SAR per questo Philips 362 / CT 3622 quando è stato testato è risultato pari a 0.124 W/Kg. Sono possibili variazioni del valore di SAR a seconda della posizione dell'utente rispetto alle antenne, ma in ogni caso tutti i valori possibili risultano inferiori ai requisiti richiesti dalla Comunità Europea per il livello di esposizioni.

# Dichiarazione di conformità

La società

Philips France - Mobile Telephony 4 rue du Port aux Vins - Les patios 92156 Suresnes Cedex FRANCIA

dichiara sotto la propria unica responsabilità che il prodotto

Philips 362 CT 3622 GSM 900 / GSM 1800 radio mobile cellulare TAC: 355314 00

a cui questa dichiarazione si riferisce, è conforme ai seguenti standard:

EN 60950, EN 50360 e EN 301 489-07 EN 301 511 v7.0.1 Dichiara che sono stati effettuati tutti i test radio essenziali e che il prodotto sopra citato è conforme a tutti i requisiti essenziali della Direttiva 1999/5/EC. È stata seguita la procedura di valutazione della conformità indicata nell'Articolo 10 e descritta in dettaglio nell'Annesso V della Direttiva 1999/5/EC relativa agli articoli 3.1 e 3.2 con la partecipazione del seguente ente notificato: BABT, Claremont House, 34 Molesey Road, Waltonon-Thames, KT12 4RO, UK

Marchio di identificazione: 0168

Le Mans, 22.06.2005

Jean-Omer Kifouani Responsabile qualità

Nel caso in cui il prodotto Philips non funzioni correttamente o sia difettoso, restituirlo al punto vendita o al Philips National Service Centre (Centro servizi nazionale Philips). Fare riferimento alla Garanzia internazionale inclusa nella confezione per informazioni sui centri servizi e sulla documentazione tecnica disponibile per queste apparecchiature.